# Configuración de la autenticación VPN SSL a través de FTD, ISE, DUO y Active Directory

# Contenido

| Introducción                                                                                       |
|----------------------------------------------------------------------------------------------------|
| Requirements                                                                                       |
| Componentes Utilizados                                                                             |
| Diagrama de la red                                                                                 |
| Configuraciones                                                                                    |
| Configuraciones de FTD.                                                                            |
| Integre un servidor RADIUS en Firepower Management Center (FMC)                                    |
| Configure la VPN remota.                                                                           |
| Configuraciones de ISE.                                                                            |
| Integre DUO como servidor RADIUS externo.                                                          |
| Integre el FTD como un dispositivo de acceso a la red.                                             |
| configuraciones DUO.                                                                               |
| Instalación del proxy DUO.                                                                         |
| Integre el proxy DUO con ISE y la nube DUO.                                                        |
| Integre DUO con Active Directory.                                                                  |
| Exportar cuentas de usuario desde Active Directory (AD) a través de DUO Cloud.                     |
| Inscriba a los usuarios en la nube de Cisco DUO.                                                   |
| Procedimiento de validación de la configuración.                                                   |
| Problemas comunes.                                                                                 |
| Escenario de trabajo.                                                                              |
| Error11353 No hay más servidores RADIUS externos; no se puede realizar la conmutación por<br>error |
| Las sesiones RADIUS no aparecen en los registros en directo de ISE.                                |
| Resolución de otros problemas.                                                                     |

# Introducción

Este documento describe la integración de SSLVPN en Firepower Threat Defense mediante Cisco ISE y DUO Security para AAA.

# Requirements

- ISE 3.0 o superior.
- FMC 7.0 o superior.
- FTD 7.0 o superior.
- Proxy de autenticación DUO.
- Licencias de ISE Essentials
- · Licencia DUO Essentials.

# **Componentes Utilizados**

- Parche 3 de ISE 3.2
- CSP 7.2.5
- FTD 7.2.5
- Proxy DUO 6.3.0
- Any Connect 4.10.08029

La información que contiene este documento se creó a partir de los dispositivos en un ambiente de laboratorio específico. Todos los dispositivos que se utilizan en este documento se pusieron en funcionamiento con una configuración verificada (predeterminada). Si tiene una red en vivo, asegúrese de entender el posible impacto de cualquier comando.

#### DUO Cloud FTD Secure Client **ISE PSN Node** Active Directory DUO verifies the user's VPN connection initiated account FTD sends a RADIUS **Access Request** PSN node resends the **RADIUS Access Request DUO Push accepted** PSN node receives the PSN node resends **RADIUS Access Accept** the RADIUS Access 6 Accept VPN connection completed. **Accounting request** 9 **Accounting response**

# Diagrama de la red

Topología.

En nuestra solución propuesta, Cisco ISE es un proxy de servidor RADIUS fundamental. En lugar de evaluar directamente las políticas de autenticación o autorización, ISE se configura para reenviar los paquetes RADIUS del FTD al proxy de autenticación DUO.

El proxy de autenticación DUO funciona como un intermediario dedicado dentro de este flujo de autenticación. Instalado en un servidor Windows, salva la brecha entre Cisco ISE y la nube DUO. La función principal del proxy es transmitir las solicitudes de autenticación (encapsuladas en paquetes RADIUS) a la nube DUO. En última instancia, la nube DUO permite o deniega el acceso

a la red en función de las configuraciones de autenticación de dos factores.

1. El usuario inicia el proceso de autenticación VPN introduciendo su nombre de usuario y contraseña únicos.

2. Firewall Threat Defence (FTD) envía la solicitud de autenticación a Cisco Identity Services Engine (ISE).

3. El nodo de servicios de directivas (PSN) reenvía la solicitud de autenticación al servidor proxy de autenticación DUO. Posteriormente, el Servidor de autenticación DUO valida las credenciales a través del servicio de nube DUO.

4. La nube DUO valida el nombre de usuario y la contraseña contra su base de datos sincronizada.

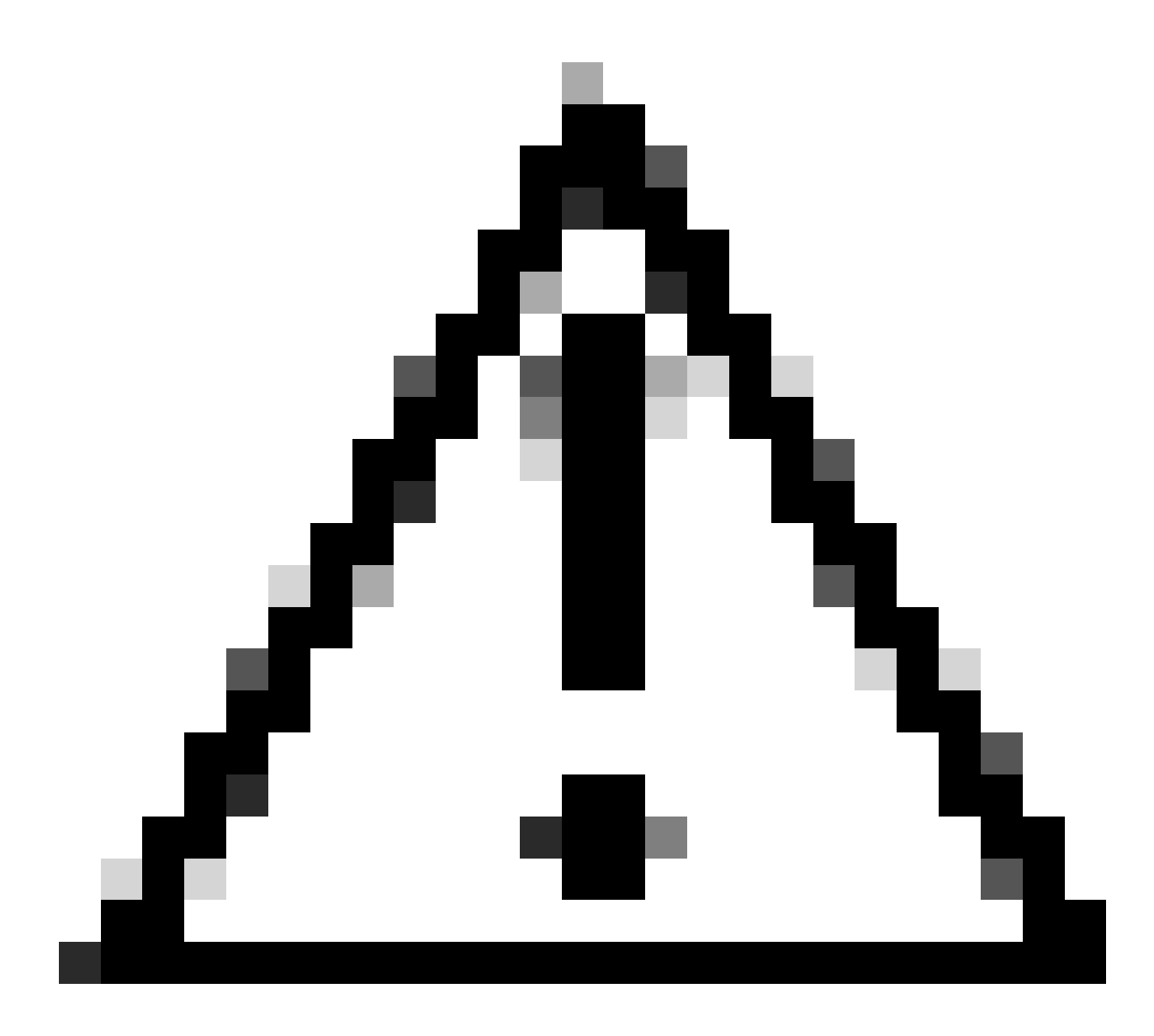

Precaución: la sincronización entre la nube DUO y Active Directory de la organización debe estar activa para mantener una base de datos de usuarios actualizada en la nube DUO.

5. Una vez que la autenticación es exitosa, la nube DUO inicia un DUO Push para los usuarios del dispositivo móvil registrado a través de una notificación push cifrada y segura. El usuario debe aprobar la inserción DUO para confirmar su identidad y continuar.

6. Una vez que el usuario aprueba la transferencia DUO, el servidor proxy de autenticación DUO envía una confirmación al PSN para indicar que el usuario ha aceptado la solicitud de autenticación.

7. El nodo PSN envía la confirmación al FTD para informar de que el usuario se ha autenticado.

8. El FTD recibe la confirmación de autenticación y establece la conexión VPN con el terminal con las medidas de seguridad adecuadas.

9. El FTD registra los detalles de la conexión VPN correcta y transmite de forma segura los datos de contabilidad al nodo ISE para fines de mantenimiento de registros y auditoría.

10. El nodo de ISE registra la información contable en sus livelogs, lo que garantiza que todos los registros se almacenan de forma segura y son accesibles para futuras auditorías o comprobaciones de conformidad.

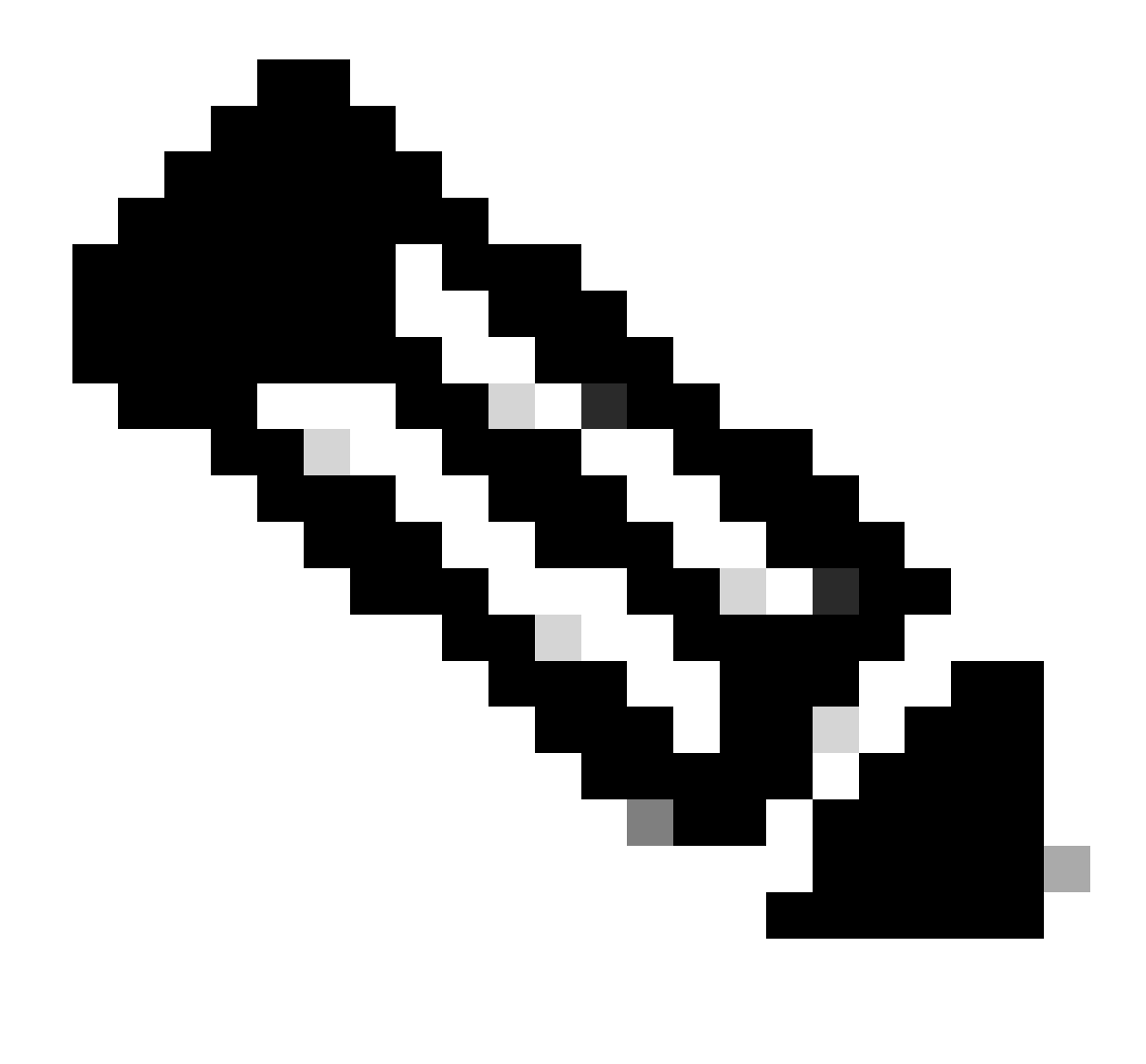

Nota:

La configuración de esta guía utiliza los siguientes parámetros de red:

- IP de nodo del servidor de red principal (PNS): 10.4.23.21
- IP de Firepower Threat Defence (FTD) para VPN de mismo nivel: 10.4.23.53
- IP de proxy de autenticación DUO: 10.31.126.207
- Nombre de dominio: testlab.local

# Configuraciones

Configuraciones de FTD.

Integre un servidor RADIUS en Firepower Management Center (FMC)

1. Acceda al CSP iniciando el navegador web e introduciendo la dirección IP del CSP para abrir la interfaz gráfica de usuario (GUI).

2. Acceda al menú Objetos, seleccione Servidor AAA y continúe con la opción Grupo de Servidores RADIUS.

3. Haga clic en el botón Add RADIUS Server Group para crear un nuevo grupo para servidores RADIUS.

| Firewall Management<br>Objects / Object Management | Center <sub>Overvi</sub>                   | w Analysis                        | Policies            | Devices    | Objects    | Integration   | Deploy     | Q       | <b>6</b> 2 X | £ (2  | ) admin 🗸     | cisco SECURE |
|----------------------------------------------------|--------------------------------------------|-----------------------------------|---------------------|------------|------------|---------------|------------|---------|--------------|-------|---------------|--------------|
| ✓ AAA Server RADIUS Server Group                   | RADIUS Server Group Q. Filter              |                                   |                     |            |            |               |            |         |              |       |               |              |
| Single Sign-on Server > Access List                | RADIUS Server Group<br>through Remote Acce | objects contain<br>s VPN connecti | one or more<br>ons. | references | o RADIUS S | ervers. These | AAA server | s are u | sed to a     | uthen | nticate users | logging in   |
| > Address Pools                                    | Name                                       |                                   |                     |            |            |               |            | Value   |              |       |               |              |
| Application Filters<br>AS Path                     |                                            |                                   |                     |            | No records | to display    |            |         |              |       |               |              |

Grupo de servidores RADIUS.

4. Introduzca un nombre descriptivo para el nuevo grupo de servidores RADIUS AAA para garantizar una identificación clara en la infraestructura de red.

5. Proceda a agregar un nuevo servidor RADIUS seleccionando la opción apropiada dentro de la configuración de grupo.

|     | RADIUS Servers (Maximum 16 servers) | + |
|-----|-------------------------------------|---|
|     | IP Address/Hostname                 |   |
| lor | No records to display               |   |

Servidor RADIUS.

6. Especifique la dirección IP de los servidores RADIUS e introduzca la clave secreta compartida.

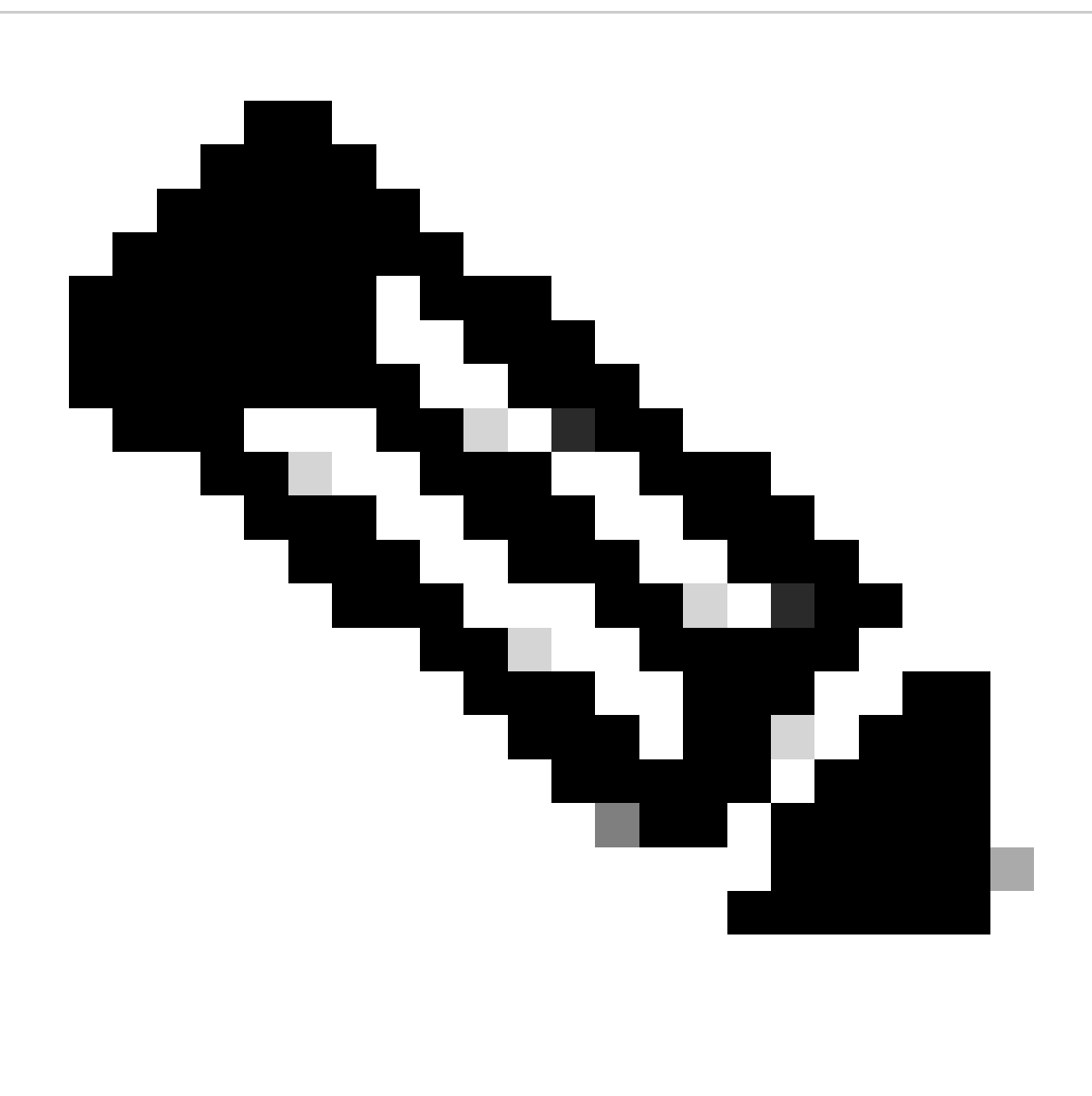

Nota: Es fundamental asegurarse de que esta clave secreta se comparta de forma segura con el servidor ISE para establecer una conexión RADIUS correcta.

# New RADIUS Server

## IP Address/Hostname:\*

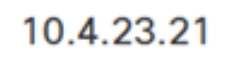

Configure DNS at Threat Defense Platform Settings to resolve hostname

| Authentication Port:* | (1-65535)        |
|-----------------------|------------------|
| 1812                  |                  |
| Key:*                 |                  |
| •••••                 |                  |
| Confirm Key:*         |                  |
| •••••                 |                  |
| Accounting Port:      | (1-65535)        |
| 1813                  |                  |
| Timeout:              | (1-300) Seconds  |
| 10                    |                  |
| connect using:        |                  |
| Routing      Spec     | ific Interface 0 |
| C                     |                  |
|                       |                  |

Nuevo servidor RADIUS.

7. Después de configurar los detalles del servidor RADIUS, haga clic en Guardar para conservar los valores para el grupo de servidores RADIUS.

?

## Add RADIUS Server Group

| Enable a    | uthorize only             |
|-------------|---------------------------|
| Enable in   | terim account update      |
| Interval:*  | (1-120) hours             |
| 24          |                           |
| Enable d    | ynamic authorization      |
| Port:*      | (1024-65535)              |
| 1700        |                           |
| RADIUS Serv | vers (Maximum 16 servers) |
| IP Address/ | Hostname                  |
| 10.4.23.21  |                           |
|             |                           |
|             |                           |
|             |                           |
|             |                           |
|             |                           |
|             |                           |
|             |                           |

Detalles del grupo de servidores.

8. Para finalizar e implementar la configuración del servidor AAA en la red, acceda al menú Desplegar y seleccione Desplegar Todo para aplicar los parámetros.

| Ę    | Firewall Management<br>Objects / Object Management | Center                                                                               | Overview | Analysis | Polie | cies | Devices | Objects | Integration | Deploy | ۹ | ø    | ¢       | 🕜 a    | dmin 🔻       | cisco     | SECURE |
|------|----------------------------------------------------|--------------------------------------------------------------------------------------|----------|----------|-------|------|---------|---------|-------------|--------|---|------|---------|--------|--------------|-----------|--------|
| ~ a  | A Server                                           | RADIUS                                                                               | Server   | Group    |       | ٩    |         |         |             |        |   | Adva | anced   | Deplo  | <u>ay</u> De | eploy All |        |
|      | RADIUS Server Group                                |                                                                                      |          |          |       |      | FTD_01  |         |             |        |   | Read | y for D | eployr | ment         |           | ė      |
|      | Single Sign-on Server                              | RADIUS Server Group objects contain one or<br>through Remote Access VPN connections. |          |          |       |      |         |         |             |        |   |      |         |        |              |           | _      |
| > A  | cess List                                          |                                                                                      |          |          |       |      |         |         |             |        |   |      |         |        |              |           |        |
| > A( | Idress Pools                                       | Name                                                                                 |          |          |       |      |         |         |             |        |   |      |         |        |              |           |        |
| A    | oplication Filters                                 | ISE                                                                                  | ISE      |          |       |      |         |         |             |        |   |      |         |        |              |           |        |
| A    | Path                                               | IJE                                                                                  |          |          |       |      |         |         |             |        |   |      |         |        |              |           |        |
|      |                                                    |                                                                                      |          |          |       |      |         |         |             |        |   |      |         |        |              |           |        |

Implementación del Servidor AAA.

Configure la VPN remota.

1. Navegue hasta Devices > VPN > Remote Access en la GUI de FMC para comenzar el proceso de configuración de VPN.

2. Haga clic en el botón Add para crear un nuevo perfil de conexión VPN.

| Firewall Management Center<br>Devices / VPN / Remote Access | Overview | Analysis | Policies | Devices | Objects | Integration   | Deploy | Q | P | ¢ | 🕜 admin 🕶 | cisco SECURE |
|-------------------------------------------------------------|----------|----------|----------|---------|---------|---------------|--------|---|---|---|-----------|--------------|
|                                                             |          |          |          |         |         |               |        |   |   |   |           | Add          |
| Name                                                        |          | Status   |          |         | 1       | Last Modified |        |   |   |   |           |              |
| No configuration available Add a new configuration          |          |          |          |         |         |               |        |   |   |   |           |              |
|                                                             |          |          |          |         |         |               |        |   |   |   |           |              |
|                                                             |          |          |          |         |         |               |        |   |   |   |           |              |
|                                                             |          |          |          |         |         |               |        |   |   |   |           |              |

Perfil de conexión VPN.

3. Introduzca un nombre único y descriptivo para la VPN que le ayudará a identificarla en la configuración de red.

4. Seleccione la opción SSL para garantizar una conexión segura mediante el protocolo SSL VPN.

5. En la lista de dispositivos, seleccione el dispositivo FTD específico.

| Remote Access VPN Policy Wizard                                                                                            |                                                                                                    |
|----------------------------------------------------------------------------------------------------|----------------------------------------------------------------------------------------------------|
| Policy Assignment         2         Connection Profile         3         AnyConnect         4         Access & Certificate | 5 Summary                                                                                                    |
| Access VPN policy with a new user-defined connection profile.          Name:*         VPN_Remote         Description:      | elements to be in place to complete Remote Access<br>VPN Policy.<br>Authentication Server<br>Configure LOCAL or Realm or RADIUS Server Group<br>or SSO to authenticate VPN clients. |
| VPN Protocols:                                                                                                    | AnyConnect Client Package<br>Make sure you have AnyConnect package for VPN                                                                                                    |
| SSL IPsec-IKEv2                                                                                                    | Client downloaded or you have the relevant Cisco<br>credentials to download it during the wizard.<br>Device Interface                                                               |
| Targeted Devices:       Available Devices       Q. Search       FTD_01                                                     | Interfaces should be already configured on targeted devices so that they can be used as a security zone or interface group to enable VPN access.                                    |
|                                                                                                    | Cancel Back Next                                                                                                    |

Configuración de VPN.

6. Configure el método AAA para utilizar el nodo PSN en los parámetros de autenticación.

| Remote Access VPN Policy Wizard                                                        |                                                                                                 |  |  |  |  |  |  |  |
|----------------------------------------------------------------------------------------|-------------------------------------------------------------------------------------------------|--|--|--|--|--|--|--|
| 1 Policy Assignment 2 Connection Profile 3 AnyConnect 4 Access & Certificate 5 Summary |                                                                                                 |  |  |  |  |  |  |  |
| Authentication,                                                                        | Authorization & Accounting (AAA):                                                               |  |  |  |  |  |  |  |
| Specify the methor connections.                                                        | od of authentication (AAA, certificates or both), and the AAA servers that will be used for VPN |  |  |  |  |  |  |  |
| Authenticat                                                                            | tion Method: AAA Only                                                                           |  |  |  |  |  |  |  |
| Authenticat                                                                            | tion Server:* ISE +                                                                             |  |  |  |  |  |  |  |
|                                                                                        | Fallback to LOCAL Authentication                                                                |  |  |  |  |  |  |  |
| Authorizatio                                                                           | on Server: Use same authentication server                                                       |  |  |  |  |  |  |  |
| Accounting                                                                             | Server: ISE +<br>(RADIUS)                                                                       |  |  |  |  |  |  |  |

Perfil de conexión.

## 7. Configure la asignación de direcciones IP dinámicas para VPN.

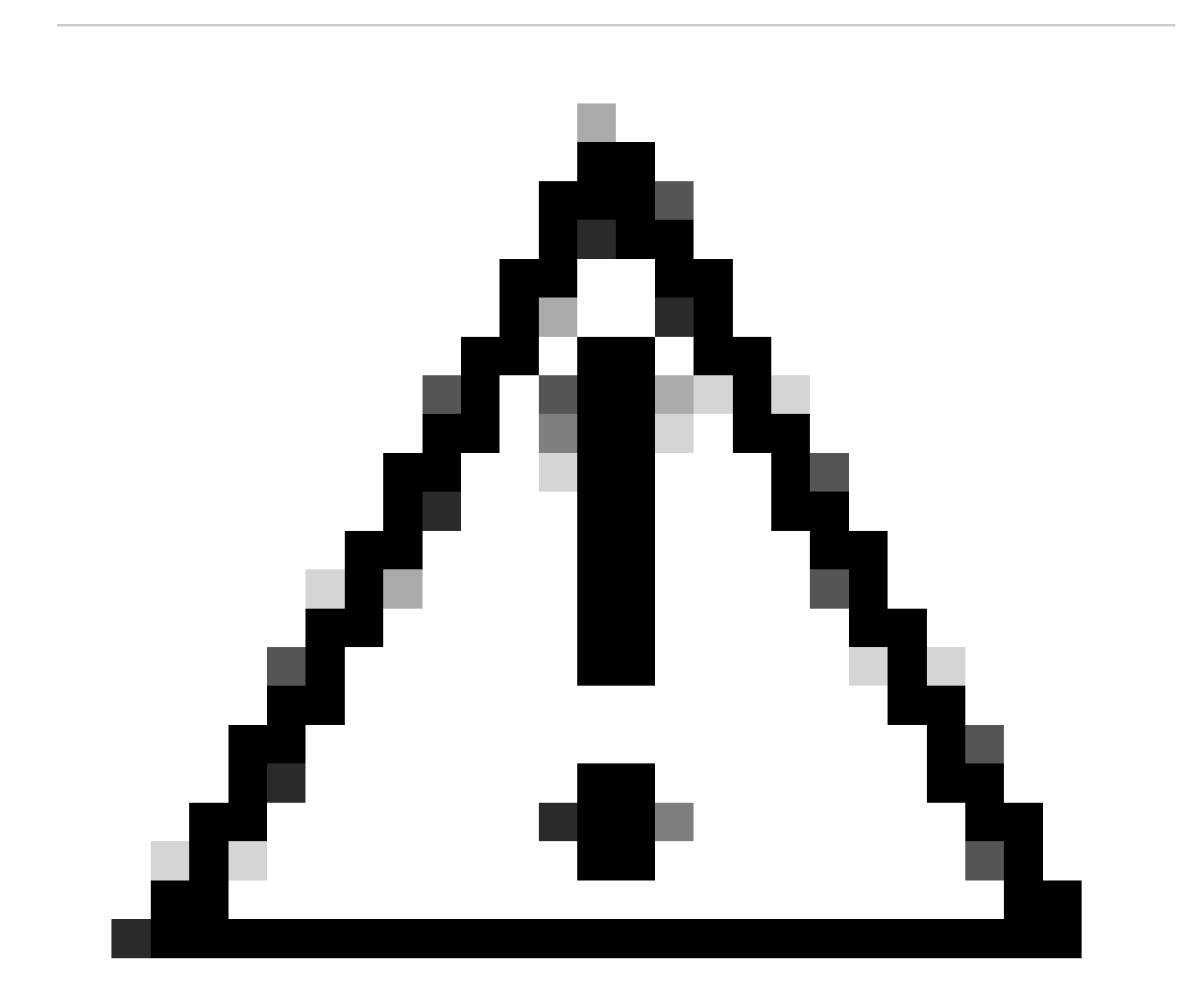

Precaución: por ejemplo, se seleccionó el grupo de VPN DHCP.

Client IP address can be assigned from AAA server, DHCP server and IP address pools. When multiple options are selected, IP address assignment is tried in the order of AAA server, DHCP server and IP address pool.

| Use AAA Server (Realm or RADIUS only) |          |   |  |  |  |  |
|---------------------------------------|----------|---|--|--|--|--|
| Use DHCP Servers                      |          |   |  |  |  |  |
| ✓ Use IP Address Pools                |          |   |  |  |  |  |
| IPv4 Address Pools:                   | Pool_VPN | / |  |  |  |  |
| IPv6 Address Pools:                   |          | / |  |  |  |  |

Grupo de direcciones IP.

#### 8. Proceda a crear una nueva directiva de grupo.

| Group Policy:                       |                                                            |                                                                                       |  |  |  |  |  |  |
|-------------------------------------|------------------------------------------------------------|---------------------------------------------------------------------------------------|--|--|--|--|--|--|
| A group policy is connection is est | a collection of user-orient<br>tablished. Select or create | ted session attributes which are assigned to client when a VPN a Group Policy object. |  |  |  |  |  |  |
| Group Policy."                      | Edit Group Policy                                          |                                                                                       |  |  |  |  |  |  |

Directiva de grupo.

9. En la configuración de Directiva de grupo, asegúrese de que el protocolo SSL está seleccionado.

| Name:*                                                                     |                                                                                                    |
|----------------------------------------------------------------------------|----------------------------------------------------------------------------------------------------|
| VPN_Remote_Policy                                                          |                                                                                                    |
| Description:                                                               |                                                                                                    |
| General AnyCon                                                             | nect Advanced                                                                                                    |
| VPN Protocols<br>IP Address Pools<br>Banner<br>DNS/WINS<br>Split Tunneling | VPN Tunnel Protocol:<br>Specify the VPN tunnel types that user can use. At least one tunneling mode<br>must be configured for users to connect over a VPN tunnel.<br>✓ SSL<br>☐ IPsec-IKEv2 |

Protocolos VPN.

10. Cree un nuevo grupo VPN o seleccione uno existente para definir el rango de direcciones IP disponibles para los clientes VPN.

Cancel

Save

0

## Add Group Policy

| Name:*            |                   |                  |   |
|-------------------|-------------------|------------------|---|
| VPN_Remote_Policy |                   |                  |   |
| Description:      |                   |                  |   |
| General AnyCon    | nect Advanced     |                  |   |
| VPN Protocols     | IP Address Pools: |                  | + |
| IP Address Pools  | Name              | IP Address Range |   |
| Banner            |                   |                  |   |
| DNS/WINS          |                   |                  |   |
| Split Tunneling   |                   |                  |   |
|                   |                   |                  |   |
|                   |                   |                  |   |
|                   |                   |                  |   |
|                   |                   |                  |   |
|                   |                   |                  |   |
|                   |                   |                  |   |
|                   |                   |                  |   |
|                   |                   |                  |   |
|                   |                   |                  |   |

VPN de grupo.

11. Especifique los detalles del servidor DNS para la conexión VPN.

0

Cancel

Save

# Add Group Policy

| Name:*            |                                                                  |
|-------------------|------------------------------------------------------------------|
| VPN_Remote_Policy |                                                                  |
| Description:      |                                                                  |
|                   |                                                                  |
|                   |                                                                  |
|                   |                                                                  |
| General AnyConr   | nect Advanced                                                    |
| V/DN Protocole    | Primany DNS Server                                               |
| VPN PIOLOCOIS     |                                                                  |
| IP Address Pools  |                                                                  |
| Banner            | Secondary DNS Server:                                            |
| DNS/WINS          | • +                                                              |
| Split Tunneling   | Primary WINS Server:                                             |
|                   | ▼ +                                                              |
|                   | Secondary WINS Server:                                           |
|                   | · +                                                              |
|                   | DUCD Natwork Saapa                                               |
|                   | DHCP Network Scope.                                              |
|                   | Only network object with joy4 address is allowed (Ex: 10.72.3.5) |
|                   | Default Domain:                                                  |
|                   | Default Domain.                                                  |
|                   |                                                                  |
|                   |                                                                  |

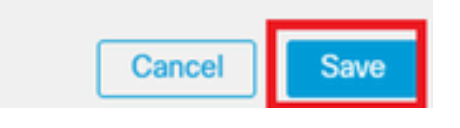

Configuración de DNS.

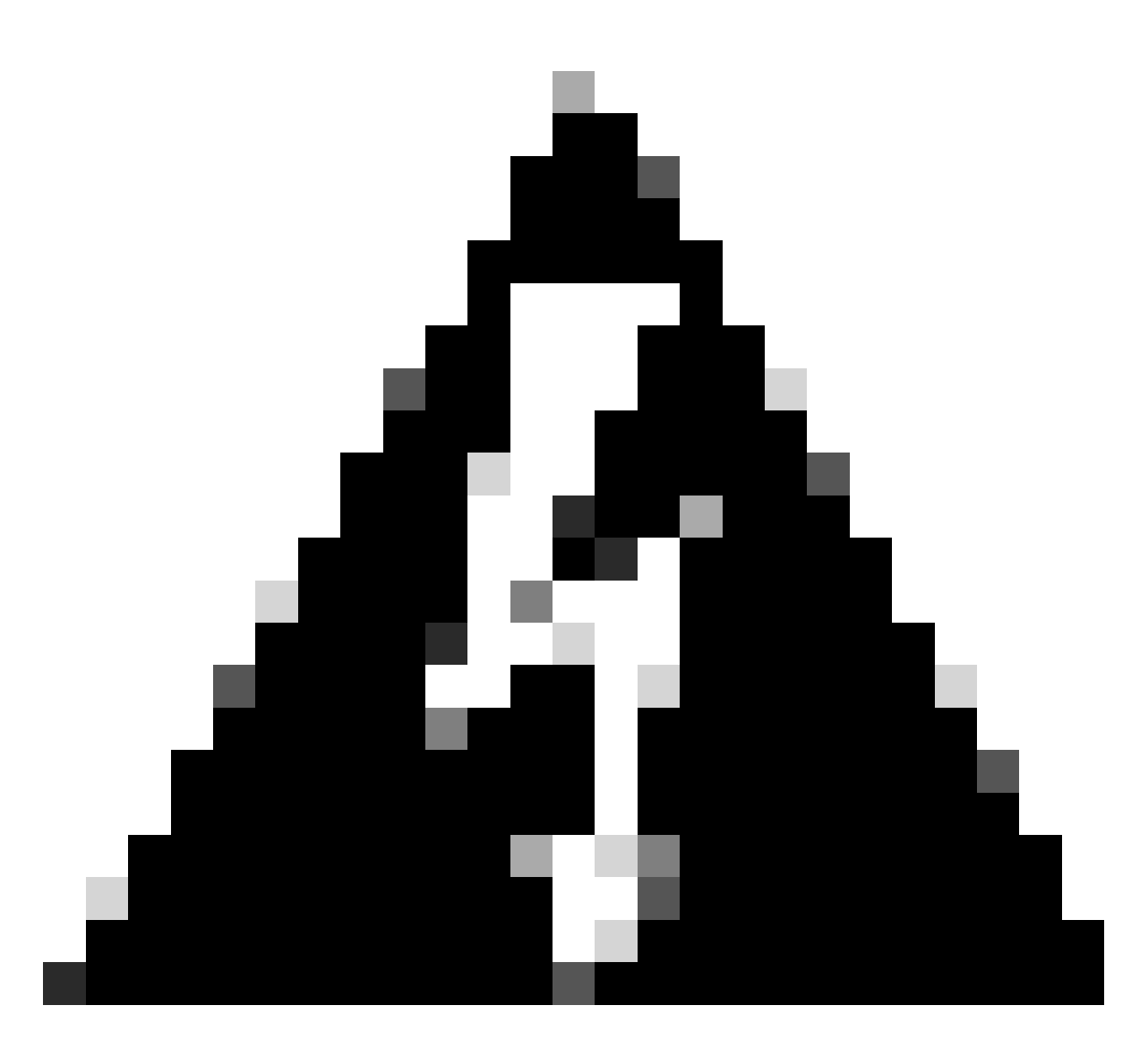

Advertencia: Tenga en cuenta que las funciones adicionales como el banner, la tunelización dividida, AnyConnect y las opciones avanzadas se consideran opcionales para esta configuración.

12. Después de configurar los detalles necesarios, haga clic en Next para continuar con la siguiente fase de la configuración.

| Remote Access VP    | N Policy Wiza                                                                                       | rd                                                                                                    |                                                                |                  |
|---------------------|----------------------------------------------------------------------------------------------------|----------------------------------------------------------------------------------------------------|----------------------------------------------------------------|------------------|
| 1 Policy Assignment | 2 Connection Prof                                                                                   | file 3 AnyConnect                                                                                                    | Access & Certificate     5 Sum                                 | mary             |
|                     | Use AAA Server<br>Use DHCP Server<br>Use IP Address P<br>IPv4 Address Pools:<br>IPv6 Address Pools: | (Realm or RADIUS only)  rs hools Pool_VPN                                                                                |                                                                |                  |
|                     | Group Policy:<br>A group policy is a co<br>connection is establis<br>Group Policy:*                 | ollection of user-oriented session attr<br>shed. Select or create a Group Policy<br>/PN_Remote_Policy<br>it Group Policy | ibutes which are assigned to client when a VPN<br>object.<br>+ |                  |
|                     |                                                                                                    |                                                                                                    |                                                                | Cancel Back Next |

Directiva de grupo.

13. Seleccione el paquete de AnyConnect adecuado para los usuarios de VPN. Si el paquete requerido no aparece en la lista, tiene la opción de agregar el paquete necesario en esta etapa.

| emote Access VPN Policy Wizard                                                                                                    |
|----------------------------------------------------------------------------------------------------|
| Policy Assignment 2 Connection Profile 3 AnyConnect 4 Access & Certificate 5 Summary                                                                                                    |
| The VPN gateway can automatically download the latest AnyConnect package to the client device when the VPN connection is initiated. Minimize connection setup time by choosing the appropriate OS for the selected package. |
| Download AnyConnect Client packages from Cisco Software Download Center.                                                                                                    |
| Show Re-order buttors +                                                                                                    |
| AppConnect File Object Name AppConnect Olient Package Name Operating System                                                                                                    |
| anyconnect-win-4.10.08029-we anyconnect-win-4.10.08029-webdeploy-k9 Windows 🔻                                                                                                    |
|                                                                                                    |
|                                                                                                    |
|                                                                                                    |
| Cancel Back Next                                                                                                    |

Instalación del paquete.

14. Seleccione la interfaz de red en el dispositivo FTD en el que desea activar la función de remoto VPN.

| Remote Access         | VPN Policy Wi  | zard                                                     |                            |                          |                     |                        |
|-----------------------|----------------|----------------------------------------------------------|----------------------------|--------------------------|---------------------|------------------------|
| 1 Policy Assignment — | 2 Connection   | Profile 3 Ar                                             | nyConnect 4                | Access & Certificate     | 5 Sun               | nmary                  |
|                       | Remote<br>User | AnyConnect<br>Client                                     | Internet                   | Outside VPN<br>Devic     | Inside              | Corporate<br>Resources |
|                       |                |                                                          |                            |                          | 9                   |                        |
|                       | I              | Network Interface fo                                     | or Incoming VPN Acc        | AAA                      |                     |                        |
|                       | 5              | Select or create an Interfa<br>will access for VPN conne | ace Group or a Security Zo | one that contains the ne | twork interfaces us | sers                   |
|                       | 1              | nterface group/Security 2                                | Zone:* Outside             | •                        | +                   |                        |
|                       |                |                                                          | Enable DTL                 | S on member interfaces   | 3                   |                        |
|                       |                | All the devices must                                     | have interfaces as part of | f the Interface Group/Se | ecurity Zone select | ed.                    |

Interfaz VPN

15. Establezca un proceso de inscripción de certificados seleccionando uno de los métodos disponibles para crear e instalar el certificado en el firewall, que es crucial para conexiones VPN seguras.

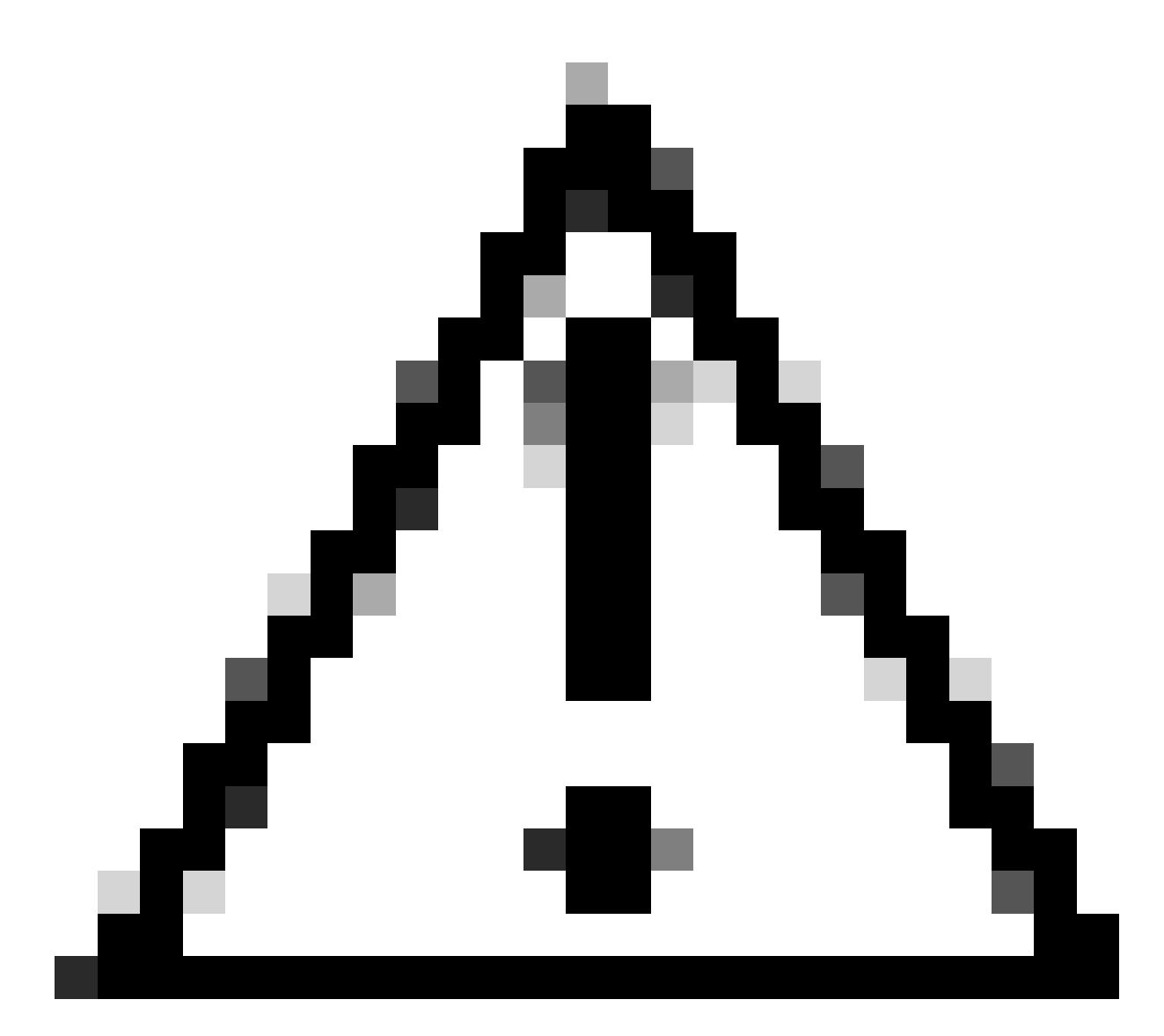

Precaución: por ejemplo, se ha seleccionado un certificado autofirmado en esta guía.

#### **Device Certificates**

Device certificate (also called Identity certificate) identifies the VPN gateway to the remote access clients. Select a certificate which is used to authenticate the VPN gateway.

Certificate Enrollment:\*

| • | + |  |
|---|---|--|
|---|---|--|

Certificado del dispositivo.

# Add Cert Enrollment

| Name*               |                                      |
|---------------------|--------------------------------------|
| Description         |                                      |
|                     |                                      |
| CA Information C    | ertificate Parameters Key Revocation |
| Enrollment Type:    | SCEP v                               |
| Enrollment URL:*    | Self Signed Certificate              |
| Challenge Password: | SCEP                                 |
| Confirm Password:   | Manual                               |
| Retry Period:       | PKCS12 File                          |
| Retry Count:        | 10 (Range 0-100)                     |
| Fingerprint:        |                                      |
|                     | Cancel Save                          |

Inscripción de certificados.

16. Haga clic en Next una vez configurada la inscripción de certificados.

0

| Remote Access VPN Policy Wizard                                                      |                                                                                                    |                  |
|--------------------------------------------------------------------------------------|----------------------------------------------------------------------------------------------------|------------------|
| 1         Policy Assignment         2         Connection Profile         3         4 | AnyConnect Access & Certificate 5 S                                                                            | ummary           |
| Interface group/Security Zone:*                                                      | Outside +                                                                                                    |                  |
| All the devices must have in                                                         | terfaces as part of the Interface Group/Security Zone selected.                                                |                  |
| Device Certificates                                                                  |                                                                                                    |                  |
| Device certificate (also called Ider<br>clients. Select a certificate which          | ntity certificate) identifies the VPN gateway to the remote access<br>is used to authenticate the VPN gateway. |                  |
| Certificate Enrollment:*                                                             | Cert_Enrollment +                                                                                              |                  |
| Access Control for VPN Tr                                                            | affic                                                                                                    |                  |
| All decrypted traffic in the VPN tu<br>this option to bypass decrypted tr            | nnel is subjected to the Access Control Policy by default. Select<br>affic from the Access Control Policy.     |                  |
|                                                                                      |                                                                                                    | Cancel Back Next |
|                                                                                      |                                                                                                    |                  |

Resumen de acceso y servicios

# 17. Revise el resumen de todas las configuraciones para asegurarse de que son precisas y reflejan la configuración prevista.

Resumen de la configuración VPN.

18. Para aplicar y activar la configuración de acceso remoto VPN, navegue hasta Deploy > Deploy All y ejecute la implementación en el dispositivo FTD seleccionado.

| Firewall Management Center<br>Devices / VPN / Edit Connection Profile | Analysis                                       | Policies               | Devices       | Objects      | Integration | Deploy | ۹ | P    | ≎       | 🕜 adn   | nin 🔻 🖞 | isco SE | CURE |
|-----------------------------------------------------------------------|------------------------------------------------|------------------------|---------------|--------------|-------------|--------|---|------|---------|---------|---------|---------|------|
| VPN_Remote                                                            |                                                | ٩                      |               |              |             |        |   | Adva | anced   | Deploy  | Deploy  | / All   | ncel |
| Enter Description                                                     |                                                |                        | FTD_01        |              |             |        |   | Read | y for D | eployme | nt      | ⇔       | L(1) |
| Connection Profile Access Interfaces Advanced                         |                                                |                        |               |              |             |        |   |      |         |         |         |         | one  |
|                                                                       |                                                |                        |               |              |             |        |   |      |         |         |         |         | +    |
| Name                                                                  | AAA                                            |                        |               |              |             |        |   |      |         |         |         |         |      |
| DefaultWEBVPNGroup                                                    | Authentication<br>Authorization<br>Accounting: | n: No<br>: No<br>No    |               |              |             |        |   |      |         |         |         |         |      |
| VPN_Remote                                                            | Authentication<br>Authorization<br>Accounting: | n: ISI<br>: ISI<br>ISI | 1 device is a | vailable for | deployment  |        |   |      |         |         | Ē       | ₹ •9    |      |
|                                                                       |                                                |                        |               |              |             |        |   |      |         |         |         |         |      |

Implementando la configuración VPN.

## Configuraciones de ISE.

Integre DUO como servidor RADIUS externo.

1. Vaya a Administration > Network Resources > External RADIUS Servers en la interfaz administrativa de Cisco ISE.

2. Haga clic en el botón Add para configurar un nuevo servidor RADIUS externo.

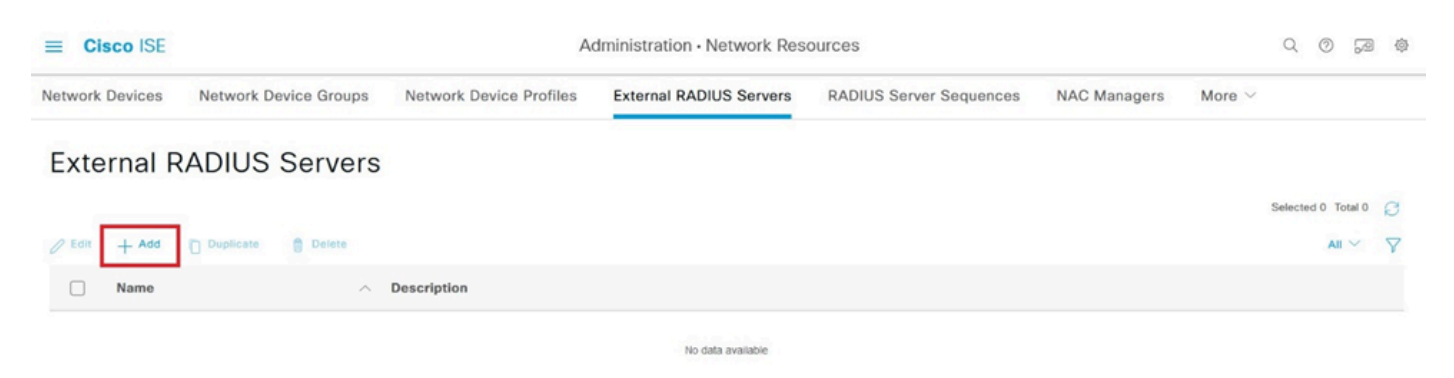

Servidores Radius externos

3. Introduzca un nombre para el servidor Proxy DUO.

4. Introduzca la dirección IP correcta para el servidor Proxy DUO para garantizar una comunicación adecuada entre ISE y el servidor DUO.

5. Establezca la clave secreta compartida.

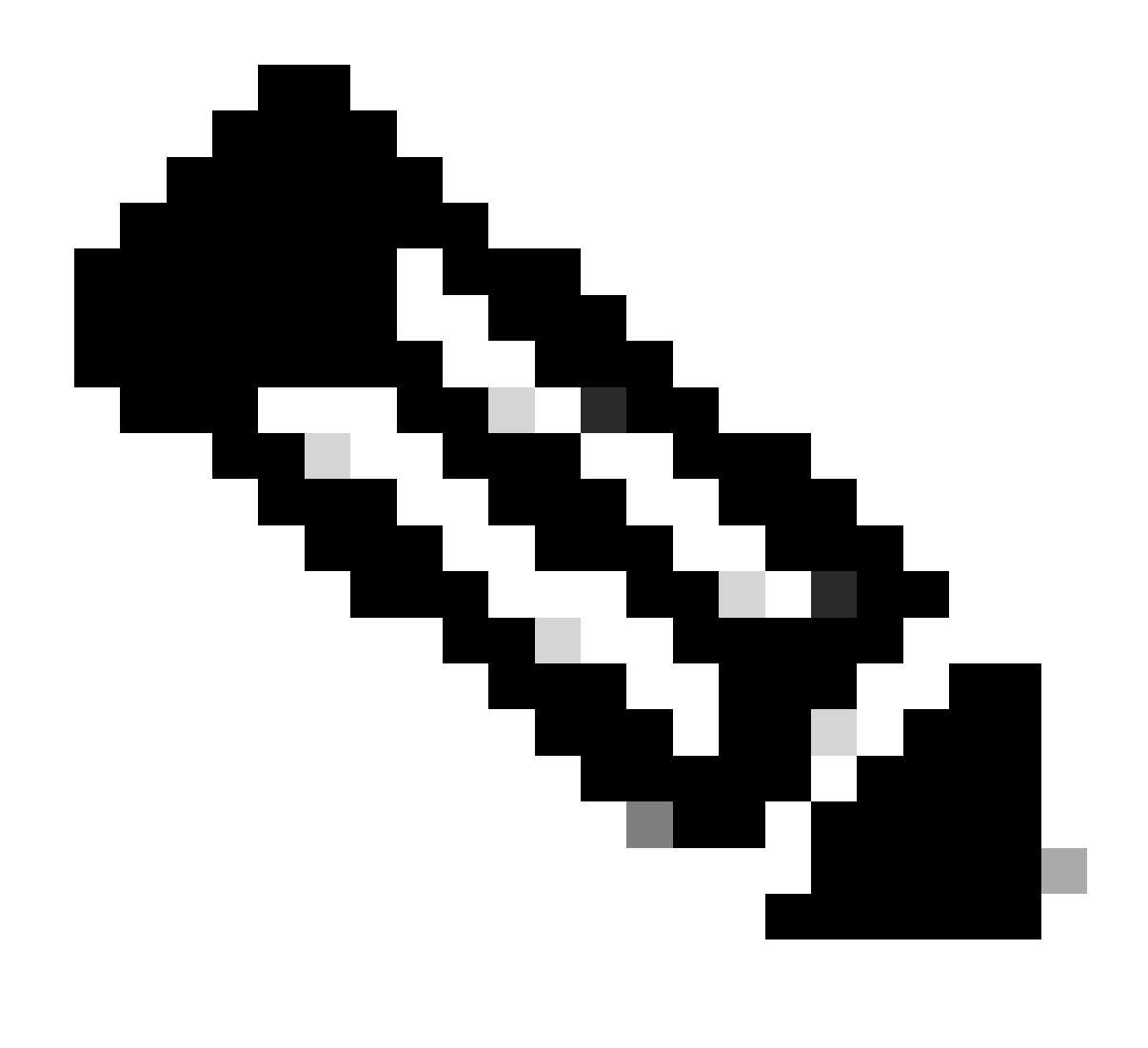

**Nota**: Esta clave secreta compartida debe configurarse en el servidor Proxy DUO para establecer correctamente una conexión RADIUS.

6. Una vez introducidos correctamente todos los detalles, haga clic en Enviar para guardar la nueva configuración del servidor Proxy DUO.

| ≡ Cisco ISE     | Administration - Network Resources |                         |                         |                         |              |             |  |  | 79 | 儆 |
|-----------------|------------------------------------|-------------------------|-------------------------|-------------------------|--------------|-------------|--|--|----|---|
| Network Devices | Network Device Groups              | Network Device Profiles | External RADIUS Servers | RADIUS Server Sequences | NAC Managers | More $\sim$ |  |  |    |   |
| External RADIUS | Server                             |                         |                         |                         |              |             |  |  |    |   |
| * Name          | DUO_Server                         | ]                       |                         |                         |              |             |  |  |    |   |
| Description     |                                    |                         | h                       |                         |              |             |  |  |    |   |
| * Host IP       | 10.31.126.20                       | 7                       |                         |                         |              |             |  |  |    |   |
| * Shared Secret | ********                           | Show                    |                         |                         |              |             |  |  |    |   |

Servidores RADIUS externos

- 7. Vaya a Administration > RADIUS Server Sequences.
- 8. Haga clic en Agregar para crear una nueva secuencia de servidor RADIUS.

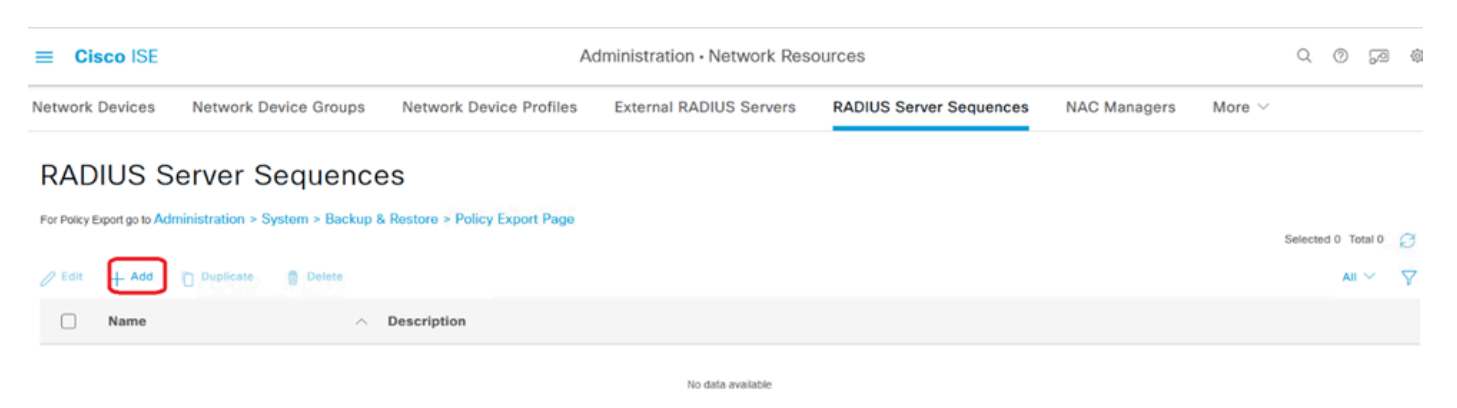

Secuencias de servidor RADIUS

9. Proporcione un nombre distinto para la secuencia del servidor RADIUS para facilitar la identificación.

10. Localice el servidor RADIUS DUO configurado anteriormente, denominado DUO\_Server en esta guía, y muévalo a la lista seleccionada de la derecha para incluirlo en la secuencia.

11. Haga clic en Submit para finalizar y guardar la configuración de la secuencia del servidor RADIUS.

| =     | Cisco ISE                   | SE Administration - Network Resources |                                         |                                    |                                     |                         |              |              |                          | Q @ 13 @    |
|-------|-----------------------------|---------------------------------------|-----------------------------------------|------------------------------------|-------------------------------------|-------------------------|--------------|--------------|--------------------------|-------------|
| Netwo | rk Devices                  | Network De                            | vice Groups                             | Network Device Profiles            | External RADIUS Servers             | RADIUS Server Sequences | NAC Managers | External MDM | pxGrid Direct Connectors | More $\sim$ |
| * N   | ame                         | DUO_Sequence                          |                                         |                                    |                                     |                         |              |              |                          |             |
| Des   | cription                    |                                       |                                         |                                    | li.                                 |                         |              |              |                          |             |
| ∨ U   | ser Select                  | ed Service Ty                         | pe                                      |                                    |                                     |                         |              |              |                          |             |
| Se    | lect the set of<br>received | f external RADIUS                     | servers to u                            | se to process requests. Servers an | e accessed in sequence until a resp | oonse                   |              |              |                          |             |
|       | Available                   |                                       | ▲ → ↓ ↓ ↓ ↓ ↓ ↓ ↓ ↓ ↓ ↓ ↓ ↓ ↓ ↓ ↓ ↓ ↓ ↓ | * Selected<br>DUO_Server           |                                     |                         |              |              |                          |             |
|       | Remote account              | unting                                |                                         |                                    |                                     |                         |              |              |                          |             |

Configuración de las secuencias del servidor Radius.

Integre el FTD como un dispositivo de acceso a la red.

1. Vaya a la sección Administración de la interfaz del sistema y, desde allí, seleccione Recursos de red para acceder al área de configuración de los dispositivos de red.

2. Una vez en la sección Recursos de red, localice y haga clic en el botón Agregar para iniciar el

proceso de agregar un nuevo dispositivo de acceso a la red.

| ≡ Cisco ISE              |           | Administration • Network Resources |                |           |              |               |                         |              | Q                                   | 0     | 50            | 츟      |  |
|--------------------------|-----------|------------------------------------|----------------|-----------|--------------|---------------|-------------------------|--------------|-------------------------------------|-------|---------------|--------|--|
| Network Devices          | Network D | evice Groups                       | Network Device | Profiles  | External RAE | IUS Servers   | RADIUS Server Sequences | NAC Managers | More $\scriptstyle{\smallsetminus}$ |       |               |        |  |
| Network Devices          |           | Networ                             | k Devices      |           |              |               |                         |              |                                     |       |               |        |  |
| Device Security Settings |           | / Edit + A                         | 5d Duplicate   | 🕁 Import  | ☆ Export ∨   | 🔒 Generate PA | Delete 🗸                |              | Selected 0                          | Total | 0 ()<br>All ~ | @<br>7 |  |
|                          |           | Namo                               | e 🔿 IP/Mask    | Profile N | ame          | Location      | Туре                    | Description  |                                     |       |               |        |  |
|                          | <         |                                    |                |           |              | No o          | lata available          |              |                                     |       |               |        |  |

Dispositivos de acceso a la red.

3. En los campos proporcionados, introduzca el nombre del dispositivo de acceso a la red para identificar el dispositivo dentro de la red.

4. Especifique la dirección IP del dispositivo FTD (Firepower Threat Defence).

5. Introduzca la clave que se estableció anteriormente durante la configuración de FMC (FirePOWER Management Center). Esta clave es esencial para una comunicación segura entre dispositivos.

6. Complete el proceso haciendo clic en el botón Ejecutar.

Network Devices List > FTD

## Network Devices

| Name        | F | TD     |            |   |    |    |
|-------------|---|--------|------------|---|----|----|
| Description |   |        |            |   |    |    |
|             |   |        |            |   |    |    |
| IP Address  | ~ | * IP : | 10.4.23.53 | / | 32 | \$ |

Adición de FTD como NAD.

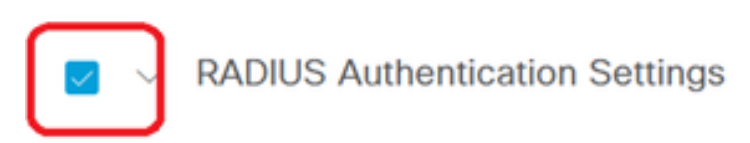

#### RADIUS UDP Settings

| Protocol      | RADIUS            |                |
|---------------|-------------------|----------------|
| Shared Secret | ••••••            | Show           |
| Use Second    | Shared Secret (i) |                |
| Seco          | nd Shared         | Show           |
| Co            | DA Port 1700      | Set To Default |

Parámetros de RADIUS

## configuraciones DUO.

Instalación del proxy DUO.

Para acceder a la guía de descarga e instalación de proxy DUO, haga clic en el siguiente enlace:

https://duo.com/docs/authproxy-reference

Integre el proxy DUO con ISE y la nube DUO.

- 1. Inicie sesión en el sitio web de DUO Security en https://duo.com/ con sus credenciales.
- 2. Navegue hasta la sección Aplicaciones y seleccione Proteger una aplicación para continuar.

| Dashboard                                                   |           | Dashboard > Application             | 15                                               |          |          |                        |
|-------------------------------------------------------------|-----------|-------------------------------------|--------------------------------------------------|----------|----------|------------------------|
| Device Insight                                              | $\sim$    | Applicatio                          | ons                                              |          |          | Protect an Application |
| Policies                                                    | ~         |                                     |                                                  |          |          |                        |
| Applications<br>Protect an Applicati<br>Authentication Prox | ion<br>xy | Manage your up<br>experience, all i | odate to the new Universal Prom<br>in one place. | pt       | 0        | <b></b>                |
| Single Sign-On<br>Users                                     | ×         | See My Progress                     | Get More Information                             |          | 0        |                        |
| Groups                                                      | $\sim$    | 0                                   | 0                                                |          |          |                        |
| Endpoints                                                   | $\sim$    | All Applications                    | End of Support                                   |          |          |                        |
| 2FA Devices                                                 | $\sim$    |                                     |                                                  | Export 🗸 | Q Search |                        |

3. Busque la opción "Cisco ISE RADIUS" en la lista y haga clic en Proteger para agregarla a sus aplicaciones.

| Applications Protect an Applicat Authentication Pro Single Sign-On | <pre> tion xy </pre> | Add an application that you'd like to protect with Duo tw<br>You can start with a small "proof-of-concept" installation<br>others.     Documentation: Getting Started [2]     Choose an application below to get started. | o-factor authentication. $\mathbf{u} = \mathbf{u}$ it takes just a few minutes, and you're the only on | e that will see it, until you decide | to add    |
|--------------------------------------------------------------------|----------------------|----------------------------------------------------------------------------------------------------|----------------------------------------------------------------------------------------------------|--------------------------------------|-----------|
| Users<br>Groups                                                    | č                    | Cisco ISE RADIUS                                                                                                    |                                                                                                    |                                      |           |
| Endpoints<br>2FA Devices                                           | ×                    | Application                                                                                                    | Protection Type                                                                                        |                                      |           |
| Administrators<br>Trusted Endpoints                                | ~                    | cisco ISE Administrative Web Login                                                                                                    | 2FA with SSO hosted by Duo<br>(Single Sign-On)                                                         | Documentation 🗗                      | Configure |
| Trust Monitor<br>Reports                                           | ×                    | CISCO ESCO ISE RADIUS                                                                                                    | 2FA                                                                                                    | Documentation [2]                    | Protect   |
| Billing                                                            | ~                    | CISCO CISCO RADIUS VPN                                                                                                    | 2FA                                                                                                    | Documentation ⊡                      | Protect   |

opción RADIUS de ISE

4. Tras la adición exitosa, usted va a ver los detalles de la aplicación DUO. Desplácese hacia abajo y haga clic en Guardar.

5. Copie la clave de integración, la clave secreta y el nombre de host de la API proporcionados; estos son cruciales para los próximos pasos.

| <ul> <li>Application modified s</li> </ul>                 | successfully.                                             |      |   |                  |  |  |  |  |
|------------------------------------------------------------|-----------------------------------------------------------|------|---|------------------|--|--|--|--|
| Dashboard > Applications > Cisco ISE RADIUS                |                                                           |      |   |                  |  |  |  |  |
| Cisco ISE RADIUS Authentication Log     Remove Application |                                                           |      |   |                  |  |  |  |  |
| Follow the Cisco ISE RADIUS instructions L.                |                                                           |      |   |                  |  |  |  |  |
| Detelle                                                    |                                                           |      |   | Reset Secret Key |  |  |  |  |
| Details                                                    |                                                           |      |   |                  |  |  |  |  |
| Integration key                                            | DIX                                                       | Сору |   |                  |  |  |  |  |
|                                                            |                                                           |      | 1 |                  |  |  |  |  |
| Secret key                                                 | ywLM                                                      | Сору | , |                  |  |  |  |  |
|                                                            | Don't write down your secret key or share it with anyone. |      |   |                  |  |  |  |  |
| API hostname                                               | duosecurity.com                                           | Сору |   |                  |  |  |  |  |

Detalles del servidor ISE

6. Inicie DUO Proxy Manager en el sistema para continuar con la configuración.

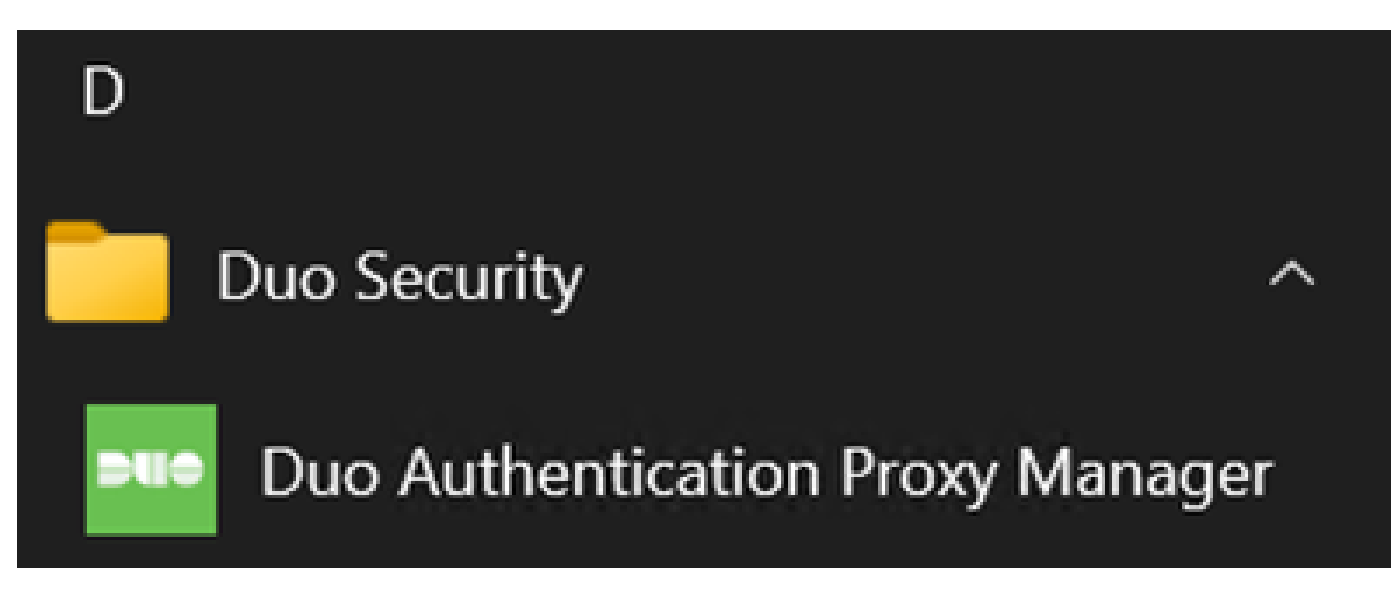

Administrador de proxy DUO

7. (Opcional) Si el servidor proxy DUO requiere una configuración de proxy para conectarse a la nube DUO, introduzca los siguientes parámetros:

[main]
http\_proxy\_host=<Proxy IP Address or FQDN >
http\_proxy\_port=<port>

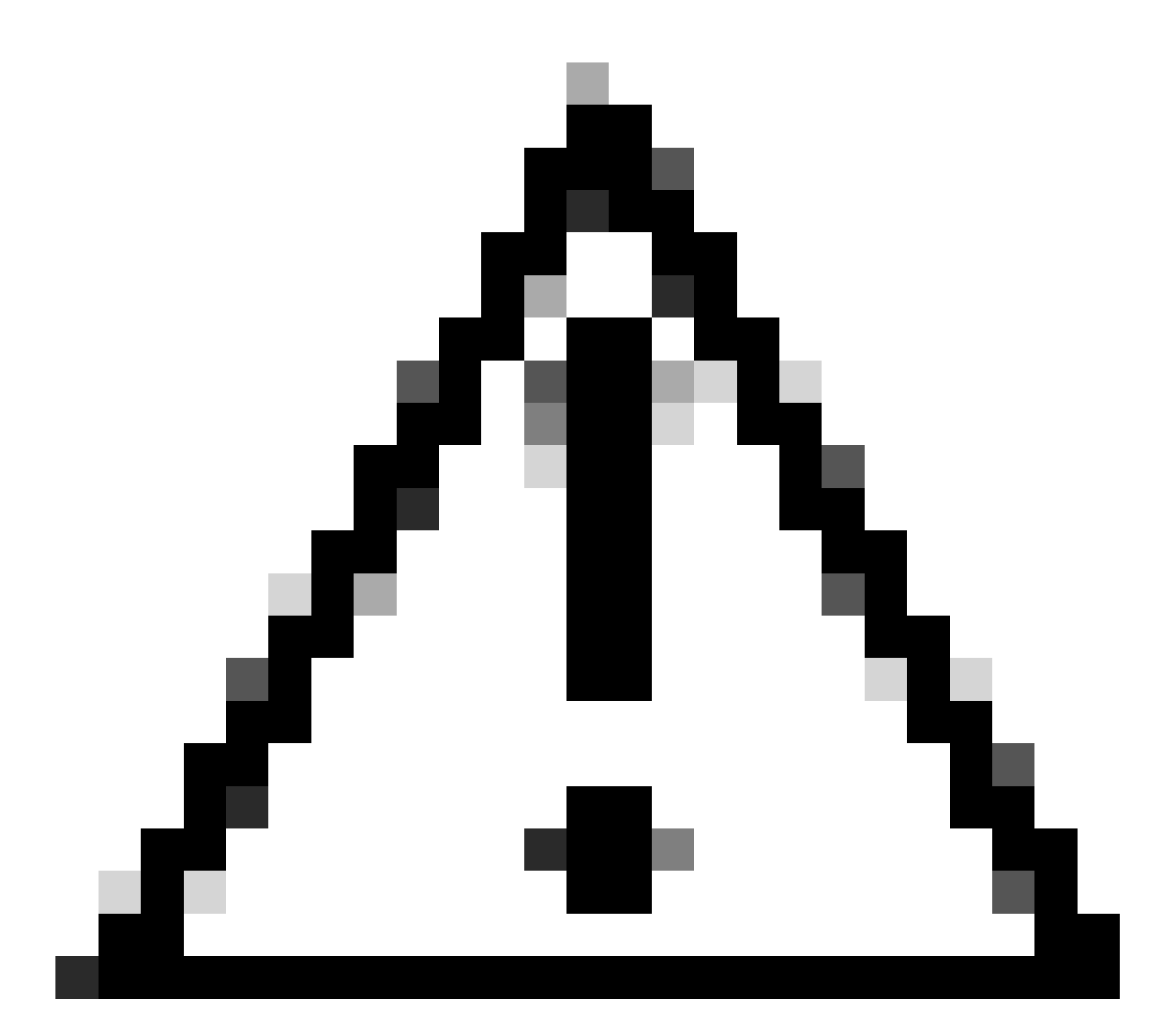

Precaución: asegúrese de reemplazar y con los detalles reales de su proxy.

8. Ahora, utilice la información que copió anteriormente para completar la configuración de integración.

```
[radius_server_auto]
ikey=<integration key>
skey=<secret key>
api_host=<API hostname>
radius_ip_1=<ISE IP address>
radius_secret_1=<secret key configured in the external RADIUS server section>
failmode=safe
port=1812
client=ad_client
```

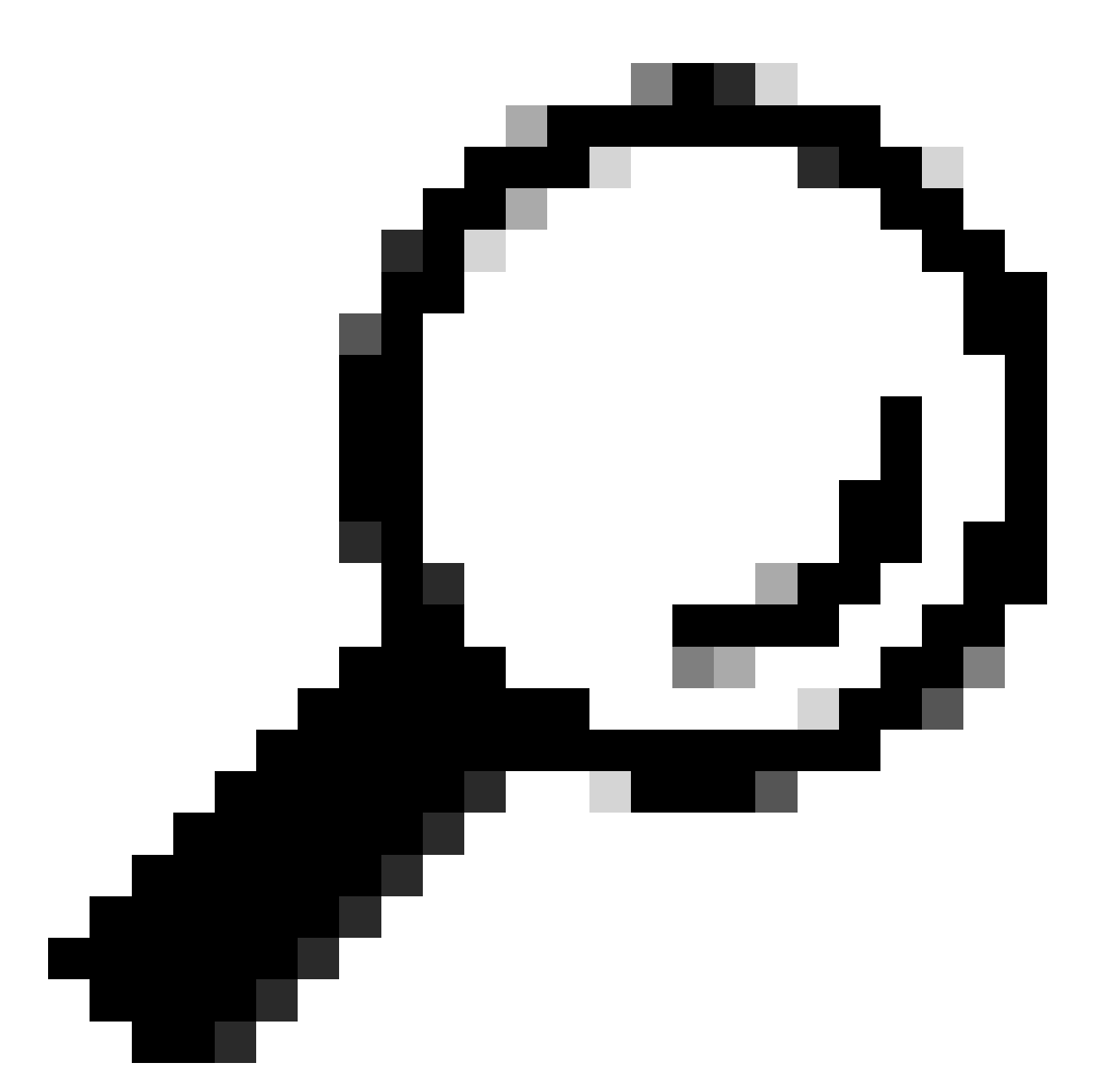

Sugerencia: La línea client=ad\_client es una indicación de que el proxy DUO se autentica mediante una cuenta de Active Directory. Asegúrese de que esta información es correcta para completar la sincronización con Active Directory.

Integre DUO con Active Directory.

1. Integre el proxy de autenticación DUO con su Active Directory.

[ad\_client] host=<AD IP Address> service\_account\_username=<service\_account\_username> service\_account\_password=<service\_account\_password> search\_dn=DC=<domain>,DC=<TLD> 2. Únase a su Active Directory con los servicios en la nube DUO. Inicie sesión en <u>https://duo.com/</u>.

3. Navegue hasta "Usuarios" y seleccione "Sincronización de directorios" para administrar la configuración de sincronización.

| Dashboard > Users  |                                                                                    |                                                                                                    |                                                                                                    |                                                                                                    |                                                                                                    |
|--------------------|------------------------------------------------------------------------------------|----------------------------------------------------------------------------------------------------|----------------------------------------------------------------------------------------------------|----------------------------------------------------------------------------------------------------|----------------------------------------------------------------------------------------------------|
| Users              |                                                                                    |                                                                                                    | Directory Sync                                                                                                    | Import Users   Bulk Enro                                                                                                    | bll Users Add User                                                                                                    |
| B Need to activate | a ranjacamant nhona? Laar                                                          | n more shout Reactivating D                                                                                | in Mobile 15                                                                                                    |                                                                                                    |                                                                                                    |
|                    | a replacement proner cean                                                          | in more about reactivating De                                                                              |                                                                                                    |                                                                                                    |                                                                                                    |
| 0                  | 0                                                                                  | 0                                                                                                    | 0                                                                                                    | 0                                                                                                    | 0                                                                                                    |
| Total Users        | Not Enrolled                                                                       | Inactive Users                                                                                             | Trash                                                                                                    | Bypass Users                                                                                                    | Locked Out                                                                                                    |
| Solost (0) x       |                                                                                    |                                                                                                    | Even                                                                                                    | O Search                                                                                                    |                                                                                                    |
| Select (0)*        |                                                                                    |                                                                                                    | Expor                                                                                                    | Contraction                                                                                                    |                                                                                                    |
|                    |                                                                                    | No users shown bas                                                                                         | ed on your search                                                                                                    |                                                                                                    |                                                                                                    |
|                    |                                                                                    |                                                                                                    | ica on your ocuron.                                                                                                    |                                                                                                    |                                                                                                    |
|                    |                                                                                    |                                                                                                    |                                                                                                    |                                                                                                    |                                                                                                    |
|                    |                                                                                    |                                                                                                    |                                                                                                    |                                                                                                    |                                                                                                    |
|                    | Dashboard > Users<br>Users<br>Need to activate<br>O<br>Total Users<br>Select (0) ~ | Dashboard > Users Users O Need to activate a replacement phone? Lear O Total Users Not Enrolled Select (0) | Dashboard > Users USeers  Need to activate a replacement phone? Learn more about Reactivating Du O O O O Total Users Not Enrolled Inactive Users Select (0) · ··· No users shown bas | Dashbaard > Users       Directory Sync       I         Image: Constraint of the sectivation of the sectivation of the sectivatio | Disabbaard > Users       Directory Sync   Import Users   Bulk Enrol         Image: Select (0) >       Image: Select (0) >         Select (0) >       Image: Select (0) > |

Sincronización de directorios

4. Haga clic en "Add New Sync" y elija "Active Directory" entre las opciones proporcionadas.

|   | Dashboard                       |        | Dashboard > Users > 1 | > Directory Sync                    |                |  |  |  |  |
|---|---------------------------------|--------|-----------------------|-------------------------------------|----------------|--|--|--|--|
| 1 | Device Insight                  | ~      | Directory             | Sync                                | Add New Sync 🗸 |  |  |  |  |
| 1 | Policies                        | ~      | Directory Syncs       | Connections                         |                |  |  |  |  |
| , | Applications                    | $\sim$ |                       |                                     |                |  |  |  |  |
| 1 | Single Sign-On                  | $\sim$ |                       | You don't have any directories yet. |                |  |  |  |  |
| 1 | Users                           | ^      |                       |                                     |                |  |  |  |  |
|   | Add User<br>Pending Enrollments |        |                       |                                     |                |  |  |  |  |
|   | Import Users                    |        |                       |                                     |                |  |  |  |  |
|   | Bypass Codes<br>Groups          | ~      |                       |                                     |                |  |  |  |  |

Agregar nueva sincronización

5. Seleccione Agregar nueva conexión y haga clic en Continuar.

| 1 | Dashboard<br>Device Insight<br>Policies<br>Applications<br>Single Sign-On<br>Users<br>Add User<br>Pending Enrollments<br>Bulk Enroll Users | > > > > < | Dashboard > Users > Directory_Sync > New Active Directory Sync<br>Connection<br>Set up a new connection using a new Authentication Proxy.<br>Reuse existing connection<br>* Add new connection<br>You will be redirected to a new page | Directory Sync Setup<br>Connect to AD<br>Add groups<br>Review synced attributes<br>Complete Setup |
|---|----------------------------------------------------------------------------------------------------|-----------|----------------------------------------------------------------------------------------------------|---------------------------------------------------------------------------------------------------|
|   | Import Users<br>Directory Sync<br>Bypass Codes                                                                                             |           | Directory Sync Setup<br>Waiting for connection to directory<br>Sync setup is disabled until a connection to the directory has been established.                                                                                        |                                                                                                   |

Agregando nuevo Active Directory

6. Copie la clave de integración generada, la clave secreta y el nombre de host de la API.

| Authentication Prox                                                                                                    | /                                                                                                    |                                                                                              | 🖞 Delete Connection                                      | No Changes    |
|----------------------------------------------------------------------------------------------------|----------------------------------------------------------------------------------------------------|----------------------------------------------------------------------------------------------|----------------------------------------------------------|---------------|
| <ul> <li>Configuration metadata</li> <li>1. To set up this directory, connect to and that can</li> <li>2. Configure your Authentic configuration, or <sup>⊥</sup> dow</li> </ul> | you need to install the Duo Authentication Pro-<br>connect to your LDAP server. View instruction<br>cation Proxy. Update the ikey, skey, and api_<br>nload a pre-configured file. | xy software on a machine that Duo can<br>s 더<br>_host entries in the [cloud] section of your | Status Not connected Add Authenticatio Configure Directo | n Proxy<br>ry |
| Integration key                                                                                                    | DIDI                                                                                                    | Сору                                                                                         | Connected Directo                                        | ry Syncs      |
| Secret key                                                                                                    | •••••wfPF                                                                                                    | Сору                                                                                         | User Syncs<br>AD Sync                                    |               |
|                                                                                                    | Don't write down your secret key or share it with a Reset Secret Key                                                                                                    | anyone.                                                                                      |                                                          |               |
| API hostname                                                                                                    | duosecurity.com                                                                                                    | Сору                                                                                         |                                                          |               |
| <ol> <li>If you are using NTLM of<br/>and password for the LE</li> </ol>                                                                                                    | r plain authentication, update the [cloud] sec<br>DAP account that has read access for your LD/                                                                                   | ction of your configuration with the username AP directory.                                  |                                                          |               |

Detalles del proxy de autenticación

7. Vuelva a la configuración del proxy de autenticación DUO y configure la sección [cloud] con los nuevos parámetros que ha obtenido, así como las credenciales de la cuenta de servicio para un administrador de Active Directory:

[cloud]
ikey=<integration key>
skey=<secret key>
api\_host=<API hostname>
service\_account\_username=<your domain>\<service\_account\_username>
service\_account\_password=<service\_account\_password>

8. Valide la configuración seleccionando la opción "validate" para asegurarse de que todos los parámetros son correctos.

| <ul> <li>Au</li> </ul> | thentication Proxy is running Up since: 4/20/2024 | 4, 5:43:21 PM | Version: 6.3.0 | Restart Service | Stop Service |
|------------------------|---------------------------------------------------|---------------|----------------|-----------------|--------------|
|                        |                                                   |               |                |                 |              |
| Confi                  | igure: authproxy.cfg                              | Unsaved Chang | es Output      |                 |              |
| 1 [                    | main]                                             |               |                |                 |              |
|                        | ttp_proxy_host=cxl                                |               |                |                 |              |
| 3 h                    | ttp_proxy_port=3128                               |               |                |                 |              |
| 4                      |                                                   |               |                |                 |              |
| 5 [                    | radius_server_auto]                               |               |                |                 |              |
| 61                     | key=DIX                                           |               |                |                 |              |
| 7 s                    | key= uXwywLM                                      |               |                |                 |              |
| 8 a                    | pi_host=a .duosecurity.com                        |               |                |                 |              |
| 9 1                    | adius_ip_1=10.4.23.21                             |               |                |                 |              |
| 10                     | adius_secret_1=po                                 |               |                |                 |              |
| 12 1                   | art=1912                                          |               |                |                 |              |
| 12 0                   | liest-ad cliest                                   |               |                |                 |              |
| 14                     | erent-ad_errent                                   |               |                |                 |              |
| 15 1                   | ad client]                                        |               |                |                 |              |
| 16 h                   | ost=10.4.23.42                                    |               |                |                 |              |
| 17 s                   | ervice_account_username=administrator             |               |                |                 |              |
| 18 s                   | ervice_account_password=                          |               |                |                 |              |
| 10                     |                                                   |               |                |                 |              |

Configuración de Proxy DUO.

Validate Save

9. Después de la validación, guarde la configuración y reinicie el servicio de proxy de autenticación DUO para aplicar los cambios.

| • Authentication Proxy is running                                                                                                    | Up since: 4/20/2024, 5:43:21 PM | Version: 6.3.0                                                                                                    | Restart Service                                                                                                    | Stop Service        |
|----------------------------------------------------------------------------------------------------|---------------------------------|----------------------------------------------------------------------------------------------------|----------------------------------------------------------------------------------------------------|---------------------|
| Validation passed     Configuration has passed validation a                                                                                                    | nd is ready to be saved         |                                                                                                    |                                                                                                    |                     |
| Configure: authproxy.cfg                                                                                                    | Unsaved Change                  | s Output                                                                                                    |                                                                                                    |                     |
| <pre>http_proxy_host=cxl http_proxy_host=cxl http_proxy_port=3128  fradius_server_auto] ikey=DIX skey=l api_host=leveloaded radius_ip_l=10.4.23.21 radius_secret_l=po failmode=safe port=1812 client=ad_client failmode=safe</pre> | wLM<br>ty.com                   | Running The Duo Authentia<br>several minutes.<br>[info] Testing section<br>[info] {'http_proxy_hos<br>'http_proxy_port<br>[info] There are no con<br>[info] | cation Proxy Connectivity Tool. Thi<br><br>'main' with configuration:<br>t': 'cx<br>'; '3128 }<br>figuration problems<br><br>'radius_server_auto' with configura<br>.duosecurity.com',<br>client',<br>.fe',<br>.t': '3128', | s may take<br>tion: |
| Validate                                                                                                    |                                 |                                                                                                    |                                                                                                    |                     |

Opción Reiniciar servicio.

10. Vuelva al panel de administración de DUO e introduzca la dirección IP del servidor de Active Directory junto con el DN base para la sincronización de usuarios.

#### **Directory Configuration**

#### Domain controller(s)

| Hostname or IP address (1) *                                                                                                    | Port (1) *                                                                             |
|----------------------------------------------------------------------------------------------------|----------------------------------------------------------------------------------------|
| 10.4.23.42                                                                                                    | 389                                                                                    |
| + Add Domain controller                                                                                                    |                                                                                        |
| The port is typically 389 for cleartext LDAP or STARTTLS, and 6                                                                                                    | 36 for LDAPS.                                                                          |
|                                                                                                    |                                                                                        |
| Base DN *                                                                                                    |                                                                                        |
| DC=testlab,DC=local                                                                                                    |                                                                                        |
| Enter the full distinguished name (DN) of the directory location to<br>We recommend setting this to the directory root (example: DC=c<br>If specifying the DN of an OU or container, ensure it is <b>above be</b> | o search for users and groups.<br>Iomain,DC=local).<br>of the users and groups to sync |

Configuración del directorio.

#### 11. Seleccione la opción Plain para configurar el sistema para la autenticación no NTLMv2.

# Authentication type Integrated Performs Windows authentication from a domain-joined system. NTLMv2 Performs Windows NTLMv2 authentication. Plain Performs username-password authentication.

12. Guarde los nuevos parámetros para asegurarse de que se actualicen.

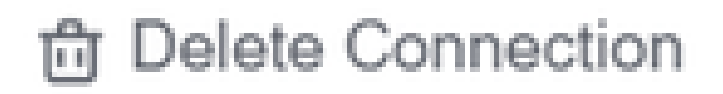

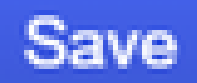

# Status

Not connected

Add Authentication Proxy
 Configure Directory

# **Connected Directory Syncs**

# User Syncs

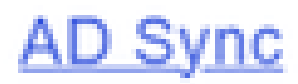

Guardar, opción

13. Utilice la función "probar conexión" para verificar que el servicio DUO Cloud pueda

#### **Authentication Proxy**

- 1. To set up this directory, you need to install the Duo Authentication Proxy software on a machine that Duo can connect to and that can connect to your LDAP server. View instructions 🗹
- 2. Configure your Authentication Proxy. Update the ikey, skey, and api\_host entries in the [cloud] section of your configuration, or download a pre-configured file.

| Integration key | DID                                                                        | Сору |
|-----------------|----------------------------------------------------------------------------|------|
| Secret key      | ••••••₩f₽F                                                                 | Сору |
|                 | Don't write down your secret key or share it with anyone. Reset Secret Key |      |
| API hostname    | duosecurity.com                                                            | Сору |

3. If you are using NTLM or plain authentication, update the [cloud] section of your configuration with the username and password for the LDAP account that has read access for your LDAP directory.

| service_account_                               | username=myusername                  |  |  |  |  |  |  |  |  |
|------------------------------------------------|--------------------------------------|--|--|--|--|--|--|--|--|
| <pre>service_account_password=mypassword</pre> |                                      |  |  |  |  |  |  |  |  |
| 4. Restart your Auther                         | . Restart your Authentication Proxy. |  |  |  |  |  |  |  |  |
| 5. Test Connection.                            |                                      |  |  |  |  |  |  |  |  |

Opción de conexión de prueba.

14. Confirme que el estado de Active Directory se muestre como "Conectado", lo que indica que la integración se ha realizado correctamente.

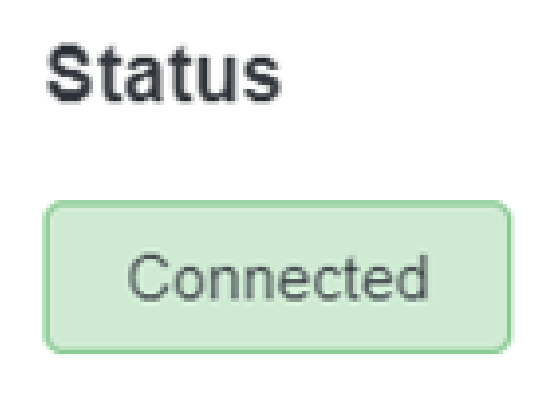

Estado correcto.

Exportar cuentas de usuario desde Active Directory (AD) a través de DUO Cloud.

1. Navegue hasta Users > Directory Sync dentro del Duo Admin Panel para localizar la configuración relacionada con la sincronización de directorios con Active Directory.

| Dashboard<br>Device Insight | ~      | Users Users   |                                |                                 | [                     | Directory Sync Import Users | Bulk Enroll Users Add User |
|-----------------------------|--------|---------------|--------------------------------|---------------------------------|-----------------------|-----------------------------|----------------------------|
| Policies                    | $\sim$ | Need to activ | ate a replacement phone? Learn | more about Reactivating Duo Mob | ile Cf.               |                             |                            |
| Applications                | ~      |               |                                |                                 |                       |                             |                            |
| Single Sign-On              | ~      | 0             | 0                              | 0                               | 0                     | 0                           | 0                          |
| Users                       | ^      | Total Users   | Not Enrolled                   | Inactive Users                  | Trash                 | Bypass Users                | Locked Out                 |
| Add User                    |        | Salast (D)    |                                |                                 |                       | Event v                     | with                       |
| Pending Enrollm             | ents   | Select (0) •  |                                |                                 |                       | Export • Q See              | ech .                      |
| Bulk Enroll Users           | ł.     |               |                                |                                 |                       |                             |                            |
| Import Users                |        |               |                                | Looks like you have no          | users, click Add User | to add one.                 |                            |
| Directory Sync              |        |               |                                |                                 |                       |                             |                            |
| Bypass Codes                |        |               |                                |                                 |                       |                             |                            |
| Groups                      | ×      |               |                                |                                 |                       |                             |                            |
| Endpoints                   | ~      |               |                                |                                 |                       |                             |                            |
| 2FA Devices                 | $\sim$ |               |                                |                                 |                       |                             |                            |
|                             |        |               |                                |                                 |                       |                             |                            |

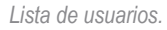

2. Seleccione la configuración de Active Directory que desea gestionar.

3. Dentro de los ajustes de configuración, identifique y elija los grupos específicos dentro de Active Directory que desea sincronizar con Duo Cloud. Considere la posibilidad de utilizar las opciones de filtrado para la selección.

4. Haga clic en Complete Setup.

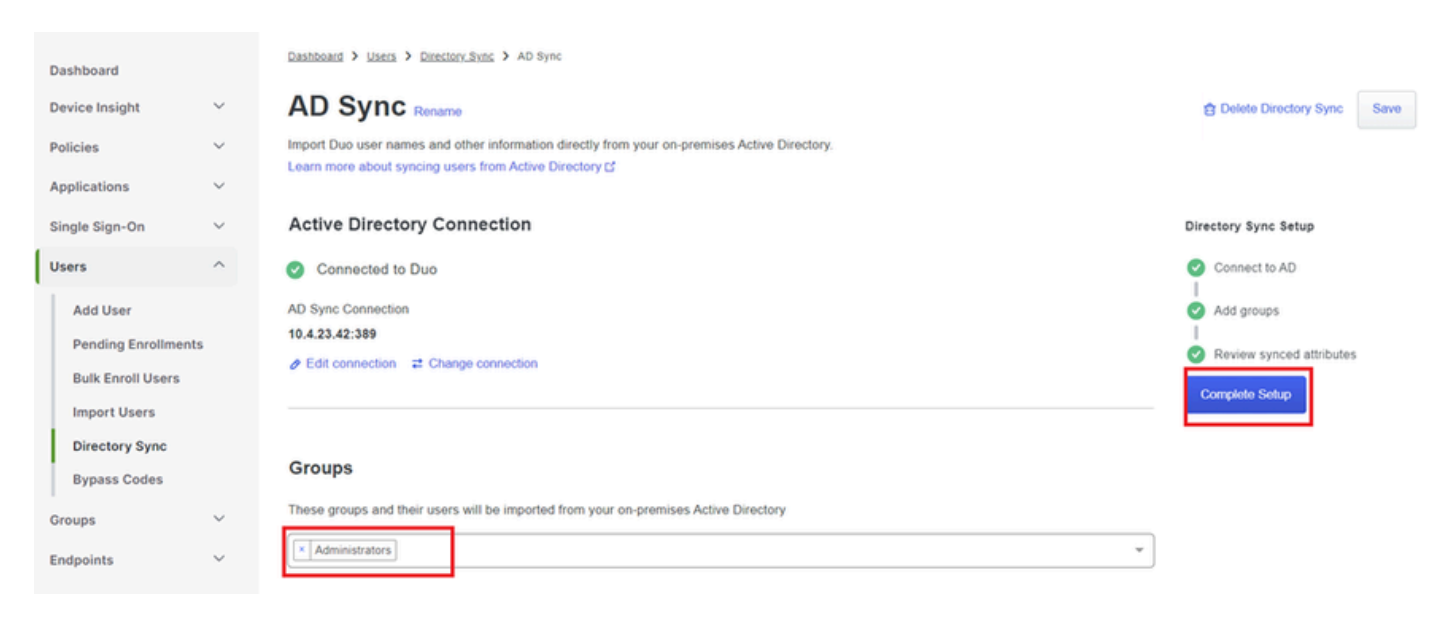

Sincronización de AD.

5. Para iniciar la sincronización inmediatamente, haga clic en Sincronizar ahora. Esto exporta las cuentas de usuario de los grupos especificados en Active Directory a la nube Duo, lo que permite gestionarlas dentro del entorno de seguridad Duo.

Dashboard > Users > Directory Sync > AD Sync

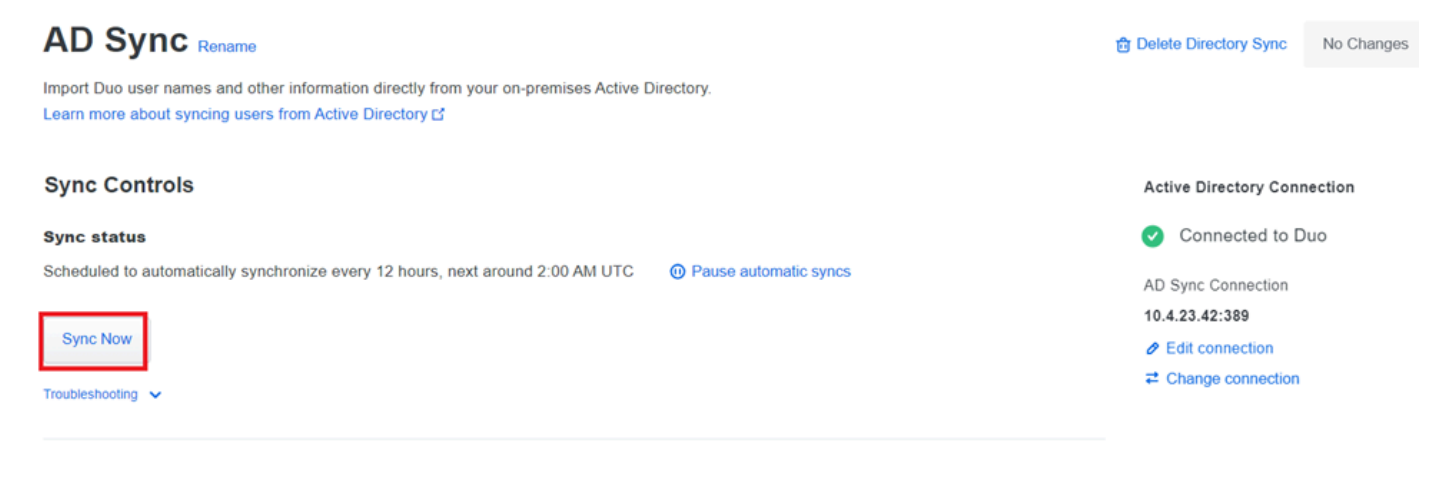

Iniciando sincronización

Inscriba a los usuarios en la nube de Cisco DUO.

La inscripción de usuarios permite la verificación de la identidad a través de varios métodos, como el acceso al código, la inserción DUO, los códigos SMS y los tokens.

- 1. Navegue hasta la sección Usuarios en el panel de Cisco Cloud.
- 2. Localice y seleccione la cuenta del usuario que desea inscribir.

| Dashboard         |        | Dashboard > Users    |                            |                                |         |                          |                                |
|-------------------|--------|----------------------|----------------------------|--------------------------------|---------|--------------------------|--------------------------------|
| Device Insight    | $\sim$ | Users                |                            |                                | Dir     | rectory Sync   Import Us | ers Bulk Enroll Users Add User |
| Policies          | $\sim$ |                      |                            |                                |         |                          |                                |
| Applications      | $\sim$ | i Need to activate a | replacement phone? Learn m | ore about Reactivating Duo Mot | bile 🖸. |                          |                                |
| Single Sign-On    | $\sim$ |                      |                            | 4                              | 0       | 0                        | 0                              |
| Users             | ^      | Total Users          | Not Enrolled               | Inactive Users                 | U       | U<br>Bypass Users        | U<br>Locked Out                |
| Add User          |        |                      |                            |                                |         |                          |                                |
| Pending Enrollm   | ents   | Select (0) ✓         |                            |                                |         | Export ~                 | Q Search                       |
| Bulk Enroll Users |        |                      |                            |                                |         |                          |                                |
| Import Users      |        | Username 🔺           | Name                       | Email                          | Phones  | Tokens Sta               | tus Last Login                 |
| Directory Sync    |        | administrator        |                            | oteg                           |         | Act                      | tive Never authenticated       |
| Bypass Codes      |        |                      |                            |                                |         |                          |                                |
| Groups            | ~      | 1 total              |                            |                                |         |                          |                                |

Lista de cuentas de usuario.

3. Haga clic en el botón Send Enrollment Email para iniciar el proceso de inscripción.

| Dashboard | > | Users | > | administrator |
|-----------|---|-------|---|---------------|
|-----------|---|-------|---|---------------|

| adn      | ninistrato            | r                                                                                                    | Logs | Send Enrollment Email | Sync This User |
|----------|-----------------------|----------------------------------------------------------------------------------------------------|------|-----------------------|----------------|
| 0        | This user has not enr | olled yet. See our enrollment documentation to learn more about enrolling users.                                                                                                    |      |                       |                |
| 0        | This user was synced  | from the directory AD Sync. Some fields are read-only.                                                                                                    |      |                       |                |
| Usernamo | e                     | administrator                                                                                                    |      |                       |                |
| Usernamo | e aliases             | + Add a username alias<br>Users can have up to 8 aliases.<br>Optionally, you may choose to reserve using an alias number for a specific alias<br>(e.g., Username alias 1 should only be used for Employee ID). |      |                       |                |
|          |                       |                                                                                                    |      |                       |                |

Inscripción por correo electrónico.

4. Marque la bandeja de entrada de correo electrónico y abra la invitación de inscripción para completar el proceso de autenticación.

Para obtener más información sobre el proceso de inscripción, consulte estos recursos:

- Guía de inscripción universal: https://guide.duo.com/universal-enrollment
- Guía de inscripción tradicional: <u>https://guide.duo.com/traditional-enrollment</u>

Procedimiento de validación de la configuración.

Para asegurarse de que sus configuraciones son precisas y operativas, valide los siguientes pasos:

1. Inicie un navegador web e introduzca la dirección IP del dispositivo Firepower Threat Defence (FTD) para acceder a la interfaz VPN.

| () | Logon                               |  |
|----|-------------------------------------|--|
|    | Group VPN_Remote  Username Password |  |
|    | Logon                               |  |

Inicio de sesión en VPN.

2. Introduzca su nombre de usuario y contraseña cuando se le solicite.

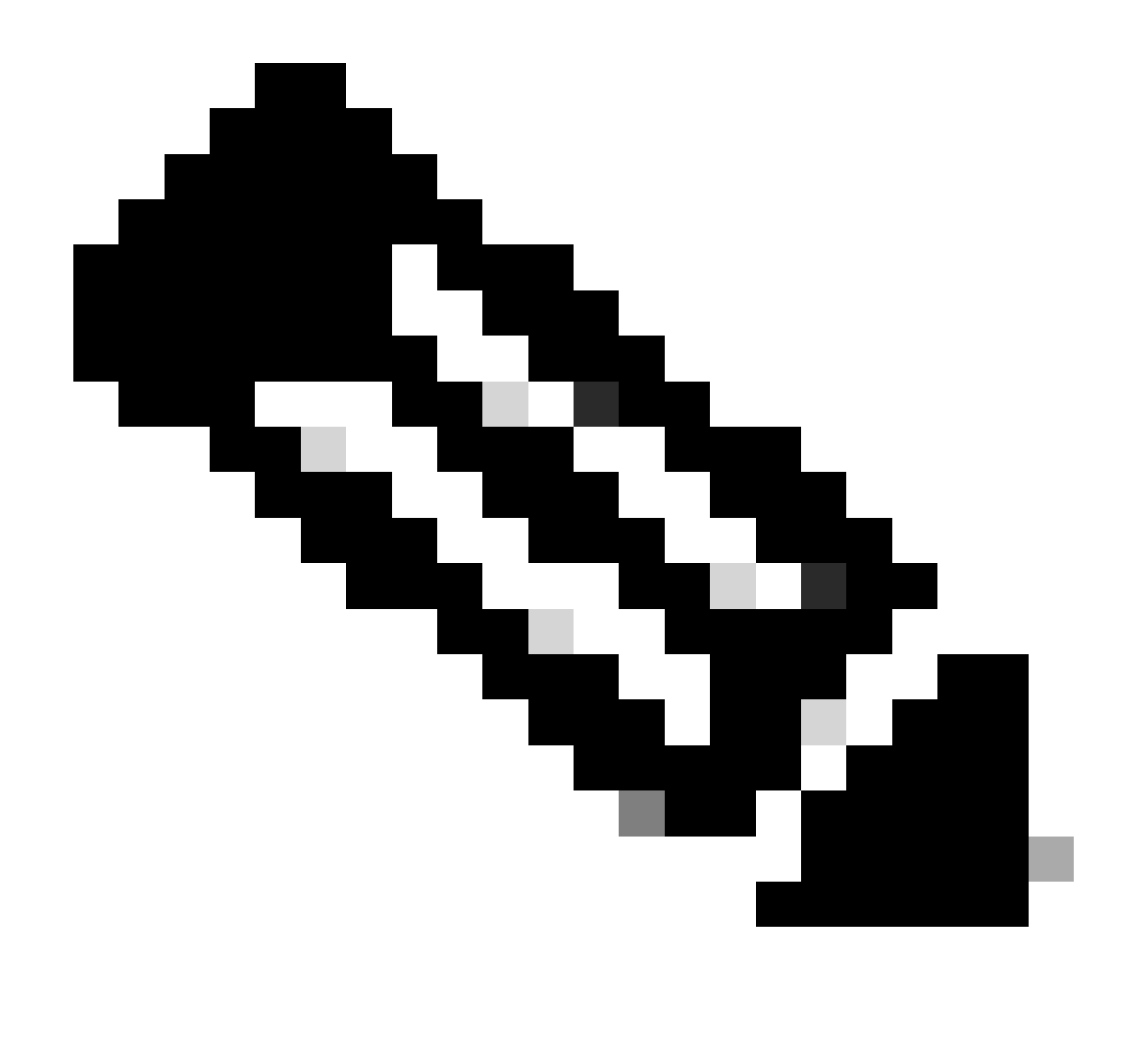

Nota: las credenciales forman parte de las cuentas de Active Directory.

3. Cuando reciba una notificación DUO Push, apruébela mediante el software DUO Mobile para continuar con el proceso de validación.

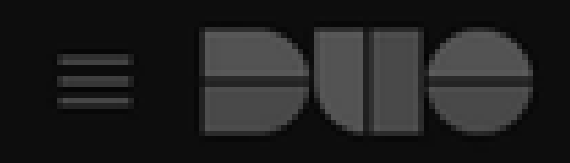

# (1) Login request waiting. Respond

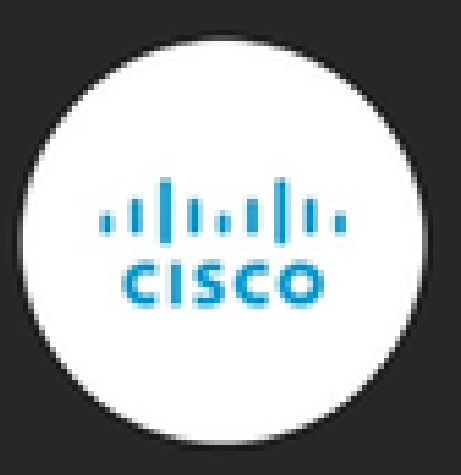

Are you logging in to Cisco ISE RADIUS?

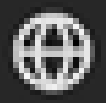

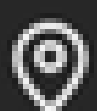

Unknown

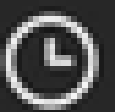

3:13 PM CST

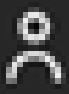

administrator

Localice y descargue el paquete Cisco AnyConnect VPN Client adecuado para los sistemas Windows.

![](_page_42_Picture_1.jpeg)

Descargar e instalar.

5. Ejecute el archivo de instalación de AnyConnect descargado y continúe para completar las instrucciones proporcionadas por el instalador en su dispositivo Windows.

6. Abra el software Cisco AnyConnect Secure Mobility Client. Conéctese a la VPN introduciendo la dirección IP del dispositivo FTD.

| Sisco AnyCo   | -                                       | - 🗆 | ×       |                  |
|---------------|-----------------------------------------|-----|---------|------------------|
|               | VPN:<br>Ready to connect.<br>10.4.23.53 | ~   | Connect |                  |
| <b>\$</b> (i) |                                         |     |         | altalta<br>cisco |

Cualquier software de conexión.

7. Cuando se le solicite, introduzca sus credenciales de acceso a VPN y vuelva a autorizar la

notificación DUO Push para autenticar la conexión.

![](_page_44_Picture_0.jpeg)

# (1) Login request waiting. Respond

![](_page_44_Picture_3.jpeg)

Are you logging in to Cisco ISE RADIUS?

![](_page_44_Picture_5.jpeg)

![](_page_44_Picture_6.jpeg)

Unknown

![](_page_44_Picture_8.jpeg)

3:22 PM CST

![](_page_44_Picture_10.jpeg)

administrator

para supervisar la actividad en tiempo real y verificar que la conectividad es correcta; acceda a los registros en directo de Cisco Identity Services Engine (ISE).

| ≡ C      | E Cisco ISE       |                 |             |           |                               |   | erations - RAD  | IUS         |                       | Q @ 54               |                                    |              |                         |
|----------|-------------------|-----------------|-------------|-----------|-------------------------------|---|-----------------|-------------|-----------------------|----------------------|------------------------------------|--------------|-------------------------|
| Live Los | gs Live Se        | 551015          |             |           |                               |   |                 |             |                       |                      |                                    |              |                         |
| Misconf  | figured Supplica  | ants 🕕          |             |           | Misconfigured Network Devices |   |                 | RADIUS Dro  | ps 🕕                  | Client Stopped Re    | sponding ()                        | Repe         | at Counter 🕕            |
|          | 0                 |                 |             |           | 0                             |   |                 | 35          |                       | 0                    |                                    |              | 0                       |
| Ø 5      | 🗁 Reset Report Co | ounts 🖒 Expor   | 1 To 🗸      |           |                               |   |                 |             |                       |                      | Every 3 seco v Show Latest 50 reco | Vithi<br>Las | in<br>t 10 minu∨<br>∨ © |
| т        | Time              | Status          | Details     | Repea     | Identity                      |   | Endpoint ID     | Endpoint    | Authentication Policy | Authorization Policy | Network De Autho                   | iz I         | P Address               |
| ×        |                   |                 | ~           |           | Identity                      |   | Endpoint ID     | Endpoint Pr | Authentication Policy | Authorization Policy | Network Device Author              | izatic       | IP Address              |
| A        | Apr 23, 2024 0    | 0               | 0           | 0         | administrator                 | 1 | 00:50:56:83:53: | Windows1    | VPN_DUO_Auth          | VPN_DUO_Auth         |                                    |              |                         |
| A        | Apr 23, 2024 0    |                 | ò           |           | administrator                 |   | 00:50:56:83:53: |             | VPN_DUO_Auth          | VPN_DUO_Auth         | FTD                                |              |                         |
| Last U   | Ipdated: Tue Ap   | r 23 2024 15:31 | :45 GMT-060 | 0 (hora e | stándar central)              |   |                 |             |                       |                      | -                                  | Recor        | rds Shown: 2            |

Livelogs de ISE.

9. Vaya a Reports > Authentication logs para revisar los logs de autenticación en el panel de administración de DUO para confirmar verificaciones exitosas.

| Trust Monitor                | ~                   | 10                  |                    |               |                  |                              |                  |     |                      | 1   |  |  |  |
|------------------------------|---------------------|---------------------|--------------------|---------------|------------------|------------------------------|------------------|-----|----------------------|-----|--|--|--|
| Reports                      | ^                   | 0                   |                    |               |                  |                              |                  |     | (                    |     |  |  |  |
| Authentication Log           |                     | *                   | 12AM               | 3AM           | 6AM<br>Tue. Apr  | 9AM                          | 12PM             | 3PM | 6PM<br>Tue. Apr 23   | 9PM |  |  |  |
| Duo Desktop<br>Deployment    |                     |                     |                    |               |                  |                              |                  |     |                      |     |  |  |  |
| Single Sign-On Log           |                     | Chausing 4 24 of 24 |                    |               |                  |                              |                  |     |                      |     |  |  |  |
| Telephony Log                |                     | Showing 1-24 of 24  | tems               |               |                  |                              |                  |     |                      |     |  |  |  |
| Administrator Actio          | ns                  | Preview Risk-Base   | d Factor Selection | Disabled      | •                |                              |                  |     | Showing 25 v rows    |     |  |  |  |
| Authentication<br>Summary    |                     | Timestamp (UTC) 🗸   | Result             | User          | Application      | Risk-Based Policy Assessment | Access Device    | A   | uthentication Method |     |  |  |  |
| Denied Authenticat           | ions                | 9:22:29 PM          | ✓ Granted          | administrator | Cisco ISE RADIUS | N/A                          | Location Unknown | ~   | Duo Push             |     |  |  |  |
| Deployment Progre            | Deployment Progress |                     | User approved      |               |                  |                              | 10.31.104,89     |     | +52 56               |     |  |  |  |
| Policy Impact                |                     |                     |                    |               |                  |                              |                  |     | CMX, Mexic           | :0  |  |  |  |
| Universal Prompt<br>Progress |                     |                     |                    |               |                  |                              |                  |     |                      |     |  |  |  |

Registros de autenticación.

# Problemas comunes.

#### Escenario de trabajo.

Antes de explorar errores específicos relacionados con esta integración, es crucial entender el escenario de trabajo general.

En los livelogs de ISE podemos confirmar que ISE reenvió los paquetes RADIUS al proxy DUO y, una vez que el usuario aceptó la transferencia DUO, se recibió la aceptación de acceso RADIUS del servidor proxy DUO.

#### Cisco ISE

| Overview                |                               |                                                                                                    | Steps                                                                                                    | 3                                                                                                    |
|-------------------------|-------------------------------|----------------------------------------------------------------------------------------------------|----------------------------------------------------------------------------------------------------|----------------------------------------------------------------------------------------------------|
| Event                   | 5200 Authentication succeed   | ed                                                                                                    | 11001                                                                                                    | Received RADIUS Access-Request                                                                                                    |
| Username                | administrator                 |                                                                                                    | 11017                                                                                                    | 7 RADIUS created a new session                                                                                                    |
| Osemanie                | administrator                 |                                                                                                    | 15049                                                                                                    | Evaluating Policy Group                                                                                                    |
| Endpoint Id             | 00:50:56:B3:53:D6 ⊕           |                                                                                                    | 15008                                                                                                    | Evaluating Service Selection Policy                                                                                                    |
| Endpoint Profile        |                               |                                                                                                    | 15048                                                                                                    | Queried PIP - Network Access.NetworkDeviceName                                                                                                    |
| Authentication Policy   | VPN_DUO_Auth                  |                                                                                                    | 11350                                                                                                    | Valid incoming authentication request                                                                                                    |
| Authorization Policy    | VPN DUO Auth                  |                                                                                                    | 1135                                                                                                    | 5 Start forwarding request to remote RADIUS server                                                                                                    |
| Aution2ation Folicy     | WW_DOO_Addi                   |                                                                                                    |                                                                                                    | Modify attributes before sending request to external                                                                                                    |
| Authorization Result    |                               |                                                                                                    | 11365                                                                                                    | radius server                                                                                                    |
|                         |                               |                                                                                                    | 11100                                                                                                    | RADIUS-Client about to send request - ( port = 1812 )                                                                                                    |
| Authentication Details  |                               |                                                                                                    | 11101                                                                                                    | RADIUS-Client received response (g Step latency=5299 ms)                                                                                                    |
| Source Timestamp        | 2024-04-24 20:03:33.142       |                                                                                                    | 11357                                                                                                    | , Successfully forwarded request to current remote RADIUS<br>server                                                                                                    |
| Received Timestamp      | 2024-04-24 20:03:33.142       |                                                                                                    | 11002                                                                                                    | 2 Returned RADIUS Access-Accept                                                                                                    |
| Policy Server           | asc-ise32p3-1300              |                                                                                                    |                                                                                                    |                                                                                                    |
| Event                   | 5200 Authentication succeeded | i                                                                                                    |                                                                                                    |                                                                                                    |
| Username                | administrator                 |                                                                                                    |                                                                                                    |                                                                                                    |
| Endpoint Id             | 00:50:56:B3:53:D6             |                                                                                                    |                                                                                                    |                                                                                                    |
| Calling Station Id      | 10.31.104.89                  |                                                                                                    |                                                                                                    |                                                                                                    |
| Audit Session Id        | 00000000002e000662965a9       |                                                                                                    |                                                                                                    |                                                                                                    |
| Network Device          | FTD                           |                                                                                                    |                                                                                                    |                                                                                                    |
| Autenticación correcta. |                               |                                                                                                    |                                                                                                    |                                                                                                    |
| CiscoAVPair             |                               | mdm-tlv=device-pla<br>mdm-tlv=device-ma<br>mdm-tlv=device-ty<br>mdm-tlv=device-pla<br>mdm-tlv=device-pla<br>mdm-tlv=device-pla<br>mdm-tlv=device-pla<br>global=4CEBE2C21<br>mdm-tlv=device-<br>uid=3C5C68FF5FD3<br>CA383D5A8CE0964<br>audit-session-id=00<br>ip:source-ip=10_31<br>coa-push=true,<br>proxy-flow=[10.4.23 | atform=win,<br>ac=00-50-5<br>pe=VMware,<br>atform-versi<br>iblic-mac=0<br>agent=AnyCo<br>d-<br>A8B81F490<br>3B6FA9D364<br>4A799DD,<br>0000000000<br>104 89<br>3.53,10.4.23 | 6-b3-53-d6,<br>Inc. VMware7,1,<br>on=10.0.19045 ,<br>0-50-56-b3-53-d6,<br>onnect Windows 4.10.08029,<br>AC91086452CF3592593437,<br>DDB90E2B0BFA7E44B0EAAA<br>02e000662965a9, |

## Result

Reply-Message

Success. Logging you in...

#### Una captura de paquetes del lado de ISE muestra la siguiente información:

| Source        | Destination   | Protocol | Length | Info                       |                                                         |
|---------------|---------------|----------|--------|----------------------------|---------------------------------------------------------|
| 10.4.23.53    | 10.4.23.21    | RADIUS   | 741    | Access-Request id=138      | The FTD sends the RADIUS request to ISE                 |
| 10.4.23.21    | 10.31.126.207 | RADIUS   | 883    | Access-Request id=41       | ISE resends the same RADIUS requests to the DUO Proxy   |
| 10.31.126.207 | 10.4.23.21    | RADIUS   | 190    | Access-Accept id=41        | DUO Proxy sends the RADIUS accept (DUO push approved)   |
| 10.4.23.21    | 10.4.23.53    | RADIUS   | 90     | Access-Accept id=138       | ISE resend the RADIUS accent to the FTD                 |
| 10.4.23.53    | 10.4.23.21    | RADIUS   | 739    | Accounting-Request id=139  | FTD sends the accounting for the current VPN connection |
| 10.4.23.21    | 10.4.23.53    | RADIUS   | 62     | Accounting-Response id=139 | ISE registered the accounting on its dashboard          |

Captura de paquetes ISE.

#### Error11368 Revise los registros en el servidor RADIUS externo para determinar el motivo exacto de la falla.

| Event          | 5400 Authentication failed                                                                      |
|----------------|-------------------------------------------------------------------------------------------------|
| Failure Reason | 11368 Please review logs on the External RADIUS Server to determine the precise failure reason. |
| Resolution     | Please review logs on the External RADIUS Server to determine the precise failure reason.       |
| Root cause     | Please review logs on the External RADIUS Server to determine the precise failure reason.       |

Error: 11368.

#### Resolución de problemas:

- Verifique que la clave secreta compartida RADIUS en ISE sea la misma que la clave configurada en el FMC.

- 1. Abra la GUI de ISE.
- 2. Administración > Recursos de red > Dispositivos de red.
- 3. Seleccione el servidor proxy DUO.

4. Junto al secreto compartido, haga clic en "Mostrar" para ver la clave en formato de texto sin formato.

- 5. Abra la GUI del FMC.
- 6. Objetos > Gestión de Objetos > Servidor AAA > Grupo de Servidores RADIUS.
- 7. Seleccione el servidor ISE.
- 8. Vuelva a introducir la clave secreta.
- Verifique la integración de Active Directory en DUO.
- 1. Abra el Administrador de proxy de autenticación DUO.

- 2. Confirme el usuario y la contraseña en la sección [ad\_client].
- 3. Haga clic en Validar para confirmar que las credenciales actuales son correctas.

#### Error 1353 No hay más servidores RADIUS externos; no se puede realizar la conmutación por error

| Event          | 5405 RADIUS Request dropped                                                                                                    |
|----------------|----------------------------------------------------------------------------------------------------|
| Failure Reason | 11353 No more external RADIUS servers; can't perform failover                                                                                                    |
| Resolution     | Verify the following: At least one of the remote RADIUS servers<br>in the ISE proxy service is up and configured properly ; Shared<br>secret specified in the ISE proxy service for every remote<br>RADIUS server is same as the shared secret specified for the<br>ISE server ; Port of every remote RADIUS server is properly<br>specified in the ISE proxy service. |
| Root cause     | Failover is not possible because no more external RADIUS servers are configured. Dropping the request.                                                                                                    |

Error: 11353.

Resolución de problemas:

- Compruebe que la clave secreta compartida RADIUS en ISE es la misma que la clave configurada en el servidor proxy DUO.

1. Abra la GUI de ISE.

- 2. Administración > Recursos de red > Dispositivos de red.
- 3. Seleccione el servidor proxy DUO.

4. Junto al secreto compartido, haga clic en "Mostrar" para ver la clave en formato de texto sin formato.

- 5. Abra el Administrador de proxy de autenticación DUO.
- 6. Verifique la sección [radius\_server\_auto] y compare la clave secreta compartida.

Las sesiones RADIUS no aparecen en los registros en directo de ISE.

Resolución de problemas:

- Verifique la configuración DUO.
- 1. Abra el Administrador de proxy de autenticación DUO.
- 2. Verifique la dirección IP de ISE en la sección [radius\_server\_auto]

- Verifique la configuración de FMC.
- 1. Abra la GUI del FMC.
- 2. Vaya a Objetos > Administración de Objetos > Servidor AAA > Grupo de Servidores RADIUS.
- 3. Seleccione el servidor ISE.
- 4. Compruebe la dirección IP de ISE.
  - Realice una captura de paquetes en ISE para confirmar la recepción de los paquetes RADIUS.
- 1. Vaya a Operaciones > Troubleshooting > Herramientas de diagnóstico > TCP Dump

Resolución de otros problemas.

- Habilite los siguientes componentes en el PSN como debug:

Policy-engine

Port-JNI

Runtime-AAA

Para obtener más información sobre la resolución de problemas en el Administrador de proxy de autenticación DUO, consulte el siguiente enlace:

https://help.duo.com/s/article/1126?language=en\_US

# Plantilla DUO.

Puede utilizar la siguiente plantilla para completar la configuración en el servidor proxy DUO.

[ad\_client] host=<AD IP Address> service\_account\_username=xxxxxxxx service\_account\_password=xxxxxxxxx search\_dn=DC=xxxxxx,DC=xxxx

#### Acerca de esta traducción

Cisco ha traducido este documento combinando la traducción automática y los recursos humanos a fin de ofrecer a nuestros usuarios en todo el mundo contenido en su propio idioma.

Tenga en cuenta que incluso la mejor traducción automática podría no ser tan precisa como la proporcionada por un traductor profesional.

Cisco Systems, Inc. no asume ninguna responsabilidad por la precisión de estas traducciones y recomienda remitirse siempre al documento original escrito en inglés (insertar vínculo URL).